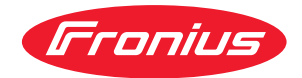

# Operating Instructions

**Fronius Smart Meter IP** 

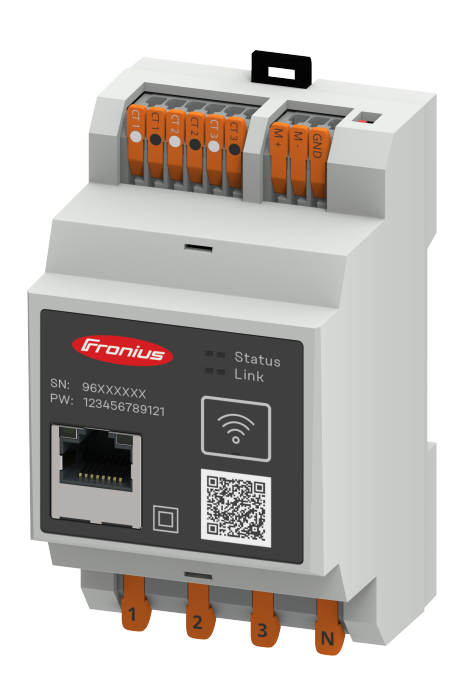

DE Bedienungsanleitung

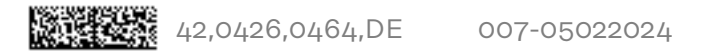

# Inhaltsverzeichnis

# Sicherheitsvorschriften

| Sicherheitsvorschriften                 | 7  |
|-----------------------------------------|----|
| Erklärung Sicherheitshinweise           | 7  |
| Allgemeines                             | 7  |
| Umgebungsbedingungen                    | 8  |
| Qualifiziertes Personal                 | 8  |
| Urheberrecht                            | 8  |
| Datensicherheit                         | 8  |
| Allgemeine Informationen                | 9  |
| Fronius Smart Meter IP                  | 11 |
| Gerätebeschreibung                      | 11 |
| Informationen am Gerät                  | 11 |
| Bestimmungsgemäße Verwendung            | 12 |
| Lieferumfang                            | 12 |
| Positionierung                          | 12 |
| Messgenauigkeit                         | 13 |
| Notstrom-Betrieb                        | 13 |
| Bedienelemente, Anschlüsse und Anzeigen | 14 |
| Produktübersicht                        | 14 |
| LED-Statusanzeige                       | 14 |
|                                         |    |

# Installation

| Vorbereitung                                                                                                    | 17                                                             |
|----------------------------------------------------------------------------------------------------|----------------------------------------------------------------|
| Standort-Wahl des Smart Meters                                                                                                    | 17                                                             |
| Installation                                                                                                    | 18                                                             |
| Checkliste Installation                                                                                                    | 18                                                             |
| Montage                                                                                                    | 19                                                             |
| Schutzbeschaltung                                                                                                    | 19                                                             |
| Verkabelung                                                                                                    | 19                                                             |
| Voraussetzungen Stromwandler anschließen                                                                                                    | 20                                                             |
| Stromwandler anschließen                                                                                                    | 22                                                             |
| LAN anschließen                                                                                                    | 22                                                             |
| WLAN Konfiguration                                                                                                    | 23                                                             |
| Modbus RTU anschließen                                                                                                    | 23                                                             |
| Abschluss-Widerstände - Symbolerklärung                                                                                                    | 24                                                             |
| Abschluss-Widerstand Modbus RTU setzen                                                                                                    | 24                                                             |
| Abschluss-Widerstände                                                                                                    | 25                                                             |
| Modbus RTU BIAS setzen                                                                                                    | 26                                                             |
| Inbetriebnahme                                                                                                    | 27                                                             |
|                                                                                                    |                                                                |
| Inbetriebnahme Fronius Smart Meter IP                                                                                                    |                                                                |
| Inbetriebnahme Fronius Smart Meter IP<br>Inbetriebnahme Fronius Smart Meter IP mit Smartphone oder Tablet                                                                                                    | <b>.</b><br>29<br>29                                           |
| Inbetriebnahme Fronius Smart Meter IP<br>Inbetriebnahme Fronius Smart Meter IP mit Smartphone oder Tablet<br>Inbetriebnahme Fronius Smart Meter IP mit PC                                                                                                    | 29<br>29<br>29<br>29                                           |
| Inbetriebnahme Fronius Smart Meter IP<br>Inbetriebnahme Fronius Smart Meter IP mit Smartphone oder Tablet<br>Inbetriebnahme Fronius Smart Meter IP mit PC<br>Fronius SnapINverter / Fronius Symo Hybrid                                                                                                    | 29<br>29<br>29<br>29<br>30                                     |
| Inbetriebnahme Fronius Smart Meter IP<br>Inbetriebnahme Fronius Smart Meter IP mit Smartphone oder Tablet<br>Inbetriebnahme Fronius Smart Meter IP mit PC<br>Fronius SnapINverter / Fronius Symo Hybrid<br>Allgemeines                                                                                                    | 29<br>29<br>29<br>30<br>30                                     |
| Inbetriebnahme Fronius Smart Meter IP<br>Inbetriebnahme Fronius Smart Meter IP mit Smartphone oder Tablet<br>Inbetriebnahme Fronius Smart Meter IP mit PC<br>Fronius SnapINverter / Fronius Symo Hybrid<br>Allgemeines<br>Verbindung zum Fronius Datamanager herstellen                                                                                                    | 29<br>29<br>29<br>30<br>30<br>30                               |
| Inbetriebnahme Fronius Smart Meter IP<br>Inbetriebnahme Fronius Smart Meter IP mit Smartphone oder Tablet<br>Inbetriebnahme Fronius Smart Meter IP mit PC<br>Fronius SnapINverter / Fronius Symo Hybrid<br>Allgemeines<br>Verbindung zum Fronius Datamanager herstellen<br>Fronius Smart Meter IP als Primärzähler konfigurieren                                                                                                    | 29<br>29<br>29<br>30<br>30<br>30<br>30                         |
| Inbetriebnahme Fronius Smart Meter IP<br>Inbetriebnahme Fronius Smart Meter IP mit Smartphone oder Tablet<br>Inbetriebnahme Fronius Smart Meter IP mit PC<br>Fronius SnapINverter / Fronius Symo Hybrid<br>Allgemeines<br>Verbindung zum Fronius Datamanager herstellen<br>Fronius Smart Meter IP als Primärzähler konfigurieren<br>Fronius Smart Meter IP als Sekundärzähler konfigurieren                                                                                                    | 29<br>29<br>29<br>30<br>30<br>30<br>30<br>31                   |
| Inbetriebnahme Fronius Smart Meter IP<br>Inbetriebnahme Fronius Smart Meter IP mit Smartphone oder Tablet<br>Inbetriebnahme Fronius Smart Meter IP mit PC<br>Fronius SnapINverter / Fronius Symo Hybrid<br>Allgemeines<br>Verbindung zum Fronius Datamanager herstellen<br>Fronius Smart Meter IP als Primärzähler konfigurieren<br>Fronius Smart Meter IP als Sekundärzähler konfigurieren<br>Modbus Teilnehmer - Fronius SnapINverter                                                                                                    | 29<br>29<br>29<br>30<br>30<br>30<br>30<br>31<br>31             |
| Inbetriebnahme Fronius Smart Meter IP<br>Inbetriebnahme Fronius Smart Meter IP mit Smartphone oder Tablet<br>Inbetriebnahme Fronius Smart Meter IP mit PC<br>Fronius SnapINverter / Fronius Symo Hybrid<br>Allgemeines<br>Verbindung zum Fronius Datamanager herstellen<br>Fronius Smart Meter IP als Primärzähler konfigurieren<br>Fronius Smart Meter IP als Sekundärzähler konfigurieren<br>Modbus Teilnehmer - Fronius SnapINverter<br>Multizähler-System - Symbolerklärung                                                                                                    | 29<br>29<br>30<br>30<br>30<br>30<br>30<br>31<br>31<br>32       |
| Inbetriebnahme Fronius Smart Meter IP<br>Inbetriebnahme Fronius Smart Meter IP mit Smartphone oder Tablet<br>Inbetriebnahme Fronius Smart Meter IP mit PC<br>Fronius SnapINverter / Fronius Symo Hybrid<br>Allgemeines<br>Verbindung zum Fronius Datamanager herstellen<br>Fronius Smart Meter IP als Primärzähler konfigurieren<br>Fronius Smart Meter IP als Sekundärzähler konfigurieren.<br>Modbus Teilnehmer - Fronius SnapINverter<br>Multizähler-System - Symbolerklärung<br>Multizähler-System - Fronius SnapINverter.                                                                                | 29<br>29<br>29<br>30<br>30<br>30<br>30<br>31<br>31<br>32<br>33 |
| Inbetriebnahme Fronius Smart Meter IP<br>Inbetriebnahme Fronius Smart Meter IP mit Smartphone oder Tablet<br>Inbetriebnahme Fronius Smart Meter IP mit PC<br>Fronius SnapINverter / Fronius Symo Hybrid<br>Allgemeines<br>Verbindung zum Fronius Datamanager herstellen<br>Fronius Smart Meter IP als Primärzähler konfigurieren<br>Fronius Smart Meter IP als Sekundärzähler konfigurieren<br>Modbus Teilnehmer - Fronius SnapINverter<br>Multizähler-System - Symbolerklärung<br>Multizähler-System - Fronius SnapINverter<br>Fronius GEN24 Wechselrichter                                                  |                                                                |
| Inbetriebnahme Fronius Smart Meter IP<br>Inbetriebnahme Fronius Smart Meter IP mit Smartphone oder Tablet<br>Inbetriebnahme Fronius Smart Meter IP mit PC<br>Fronius SnapINverter / Fronius Symo Hybrid<br>Allgemeines<br>Verbindung zum Fronius Datamanager herstellen<br>Fronius Smart Meter IP als Primärzähler konfigurieren<br>Fronius Smart Meter IP als Sekundärzähler konfigurieren<br>Modbus Teilnehmer - Fronius SnapINverter<br>Multizähler-System - Symbolerklärung<br>Multizähler-System - Fronius SnapINverter<br>Fronius GEN24 Wechselrichter<br>Allgemeines                                   |                                                                |
| Inbetriebnahme Fronius Smart Meter IP<br>Inbetriebnahme Fronius Smart Meter IP mit Smartphone oder Tablet<br>Inbetriebnahme Fronius Smart Meter IP mit PC<br>Fronius SnapINverter / Fronius Symo Hybrid<br>Allgemeines<br>Verbindung zum Fronius Datamanager herstellen<br>Fronius Smart Meter IP als Primärzähler konfigurieren<br>Fronius Smart Meter IP als Sekundärzähler konfigurieren<br>Modbus Teilnehmer - Fronius SnapINverter<br>Multizähler-System - Symbolerklärung<br>Multizähler-System - Fronius SnapINverter.<br>Fronius GEN24 Wechselrichter<br>Allgemeines<br>Installation mit dem Browser. |                                                                |

| Fronius Smart Meter IP als Sekundärzähler konfigurieren | 37 |
|---------------------------------------------------------|----|
| Modbus Teilnehmer - Fronius GEN24                       | 37 |
| Multizähler-System - Symbolerklärung                    | 38 |
| Multizähler-System - Fronius GEN24 Wechselrichter       | 39 |
| Fronius Smart Meter IP - Webseite                       | 41 |
| Übersicht                                               | 43 |
| Übersicht                                               | 43 |
| Einstellungen                                           | 44 |
| Erweiterte Einstellungen                                | 44 |
| Werksreset durchführen                                  | 45 |
| Eingangsstrom der Stromwandler ändern                   | 45 |
| Anhang                                                  | 47 |
| Pflege, Wartung und Entsorgung                          | 49 |
| Wartung                                                 | 49 |
| Reinigung                                               | 49 |
| Entsorgung                                              | 49 |
| Technische Daten                                        | 50 |
| Technische Daten                                        | 50 |
| Fronius Werksgarantie                                   | 52 |
| -                                                       |    |

# Sicherheitsvorschriften

# Sicherheitsvorschriften

DE

Erklärung Sicherheitshinweise

# GEFAHR!

# Bezeichnet eine unmittelbar drohende Gefahr.

 Wenn sie nicht gemieden wird, sind Tod oder schwerste Verletzungen die Folge.

# **WARNUNG!**

# Bezeichnet eine möglicherweise gefährliche Situation.

Wenn sie nicht gemieden wird, können Tod und schwerste Verletzungen die Folge sein.

# **⚠** VORSICHT!

#### Bezeichnet eine möglicherweise schädliche Situation.

Wenn sie nicht gemieden wird, können leichte oder geringfügige Verletzungen sowie Sachschäden die Folge sein.

# HINWEIS!

Bezeichnet die Möglichkeit beeinträchtigter Arbeitsergebnisse und von Schäden an der Ausrüstung.

# Allgemeines

Das Gerät ist nach dem Stand der Technik und den anerkannten sicherheitstechnischen Regeln gefertigt. Dennoch droht bei Fehlbedienung oder Missbrauch Gefahr für

- Leib und Leben des Bedieners oder Dritte,
- das Gerät und andere Sachwerte des Betreibers.

Alle Personen, die mit der Inbetriebnahme, Wartung und Instandhaltung des Gerätes zu tun haben, müssen

- entsprechend qualifiziert sein,
- Kenntnisse im Umgang mit Elektroinstallationen haben und
- diese Bedienungsanleitung vollständig lesen und genau befolgen.

Die Bedienungsanleitung ist ständig am Einsatzort des Gerätes aufzubewahren. Ergänzend zur Bedienungsanleitung sind die allgemein gültigen sowie die örtlichen Regeln zu Unfallverhütung und Umweltschutz zu beachten.

Alle Sicherheits- und Gefahrenhinweise am Gerät

- in lesbarem Zustand halten
- nicht beschädigen
- nicht entfernen
- nicht abdecken, überkleben oder übermalen.

Die Anschlussklemmen können hohe Temperaturen erreichen.

Das Gerät nur betreiben, wenn alle Schutzeinrichtungen voll funktionstüchtig sind. Sind die Schutzeinrichtungen nicht voll funktionstüchtig, besteht die Gefahr für

- Leib und Leben des Bedieners oder Dritte,
- das Gerät und andere Sachwerte des Betreibers

|                            | Nicht voll funktionstüchtige Sicherheitseinrichtungen vor dem Einschalten des<br>Gerätes von einem autorisierten Fachbetrieb instandsetzen lassen.                                                                                                    |
|----------------------------|----------------------------------------------------------------------------------------------------|
|                            | Schutzeinrichtungen niemals umgehen oder außer Betrieb setzen.                                                                                                    |
|                            | Die Positionen der Sicherheits- und Gefahrenhinweise am Gerät sind aus dem<br>Kapitel "Allgemeines" der Bedienungsanleitung des Gerätes zu entnehmen.                                                                                                    |
|                            | Störungen, die die Sicherheit beeinträchtigen können, vor dem Einschalten des<br>Gerätes beseitigen.                                                                                                    |
|                            | Es geht um Ihre Sicherheit!                                                                                                    |
| Umgebungsbe-<br>dingungen  | Betrieb oder Lagerung des Geräts außerhalb des angegebenen Bereichs gilt als<br>nicht bestimmungsgemäß. Für hieraus entstandene Schäden haftet der Herstel-<br>ler nicht.                                                                                                    |
| Qualifiziertes<br>Personal | Die Service-Informationen in dieser Bedienungsanleitung sind nur für qualifizier-<br>tes Fachpersonal bestimmt. Ein elektrischer Schlag kann tödlich sein. Führen Sie<br>keine anderen als die in der Dokumentation angeführten Tätigkeiten aus. Das gilt<br>auch, wenn Sie dafür qualifiziert sind. |
|                            | Sämtliche Kabel und Leitungen müssen fest, unbeschädigt, isoliert und ausrei-<br>chend dimensioniert sein. Lose Verbindungen, angeschmorte, beschädigte oder<br>unterdimensionierte Kabel und Leitungen sofort von einem autorisierten Fachbe-<br>trieb instandsetzen lassen.                        |
|                            | Wartung und Instandsetzung dürfen nur durch einen autorisierten Fachbetrieb<br>erfolgen.                                                                                                    |
|                            | Bei fremdbezogenen Teilen ist nicht gewährleistet, dass diese beanspruchungs-<br>und sicherheitsgerecht konstruiert und gefertigt sind. Nur Original-Ersatzteile<br>verwenden (gilt auch für Normteile).                                                                                             |
|                            | Ohne Genehmigung des Herstellers keine Veränderungen, Ein- oder Umbauten<br>am Gerät vornehmen.                                                                                                    |
|                            | Bauteile in nicht einwandfreiem Zustand sofort austauschen.                                                                                                    |
| Urheberrecht               | Das Urheberrecht an dieser Bedienungsanleitung verbleibt beim Hersteller.                                                                                                    |
|                            | Text und Abbildungen entsprechen dem technischen Stand bei Drucklegung.<br>Änderungen vorbehalten. Der Inhalt der Bedienungsanleitung begründet keiner-<br>lei Ansprüche seitens des Käufers. Für Verbesserungsvorschläge und Hinweise<br>auf Fehler in der Bedienungsanleitung sind wir dankbar.    |
| Datensicherheit            | Für die Datensicherung von Änderungen gegenüber den Werkseinstellungen ist<br>der Anwender verantwortlich. Im Falle gelöschter persönlicher Einstellungen<br>haftet der Hersteller nicht.                                                                                                    |

# **Allgemeine Informationen**

# Gerätebeschreibung

Der Fronius Smart Meter IP ist ein bidirektionaler Stromzähler zur Optimierung des Eigenverbrauchs und zur Erfassung der Lastkurve des Haushalts. Gemeinsam mit dem Fronius Wechselrichter, dem Fronius Datamanager und der Fronius Datenschnittstelle ermöglicht der Fronius Smart Meter IP eine übersichtliche Darstellung des eigenen Stromverbrauchs.

Der Zähler misst den Leistungsfluss zu den Verbrauchern oder zum Netz und leitet die Informationen über die Modbus RTU/RS485- oder TCP (LAN/WLAN) Kommunikation an den Fronius Wechselrichter und den Fronius Datamanager weiter.

# **∧ VORSICHT!**

# Sicherheitshinweise beachten und befolgen!

Die Nichtbeachtung der Sicherheitshinweise führt zu Schaden an Mensch und Gerät.

- Die Stromversorgung ausschalten, bevor ein Netzanschluss hergestellt wird.
- Sicherheitshinweise beachten.

# Informationen am Gerät

Am Fronius Smart Meter IP befinden sich technische Daten, Kennzeichnungen und Sicherheitssymbole. Diese dürfen weder entfernt noch übermalt werden. Die Hinweise und Symbole warnen vor Fehlbedienung, die zu schwerwiegende Personen- und Sachschäden führen können.

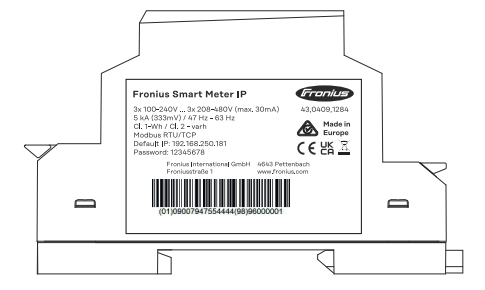

# Symbole am Leistungsschild:

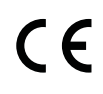

CE-Kennzeichnung - bestätigt das Einhalten der zutreffenden EU-Richtlinien und Verordnungen. Das Produkt wurde von einer bestimmten benannten Stelle geprüft.

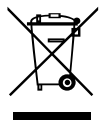

WEEE-Kennzeichnung - Elektro- und Elektronik-Altgeräte müssen gemäß Europäischer Richtlinie und nationalem Recht getrennt gesammelt und einer umweltgerechten Wiederverwertung zugeführt werden.

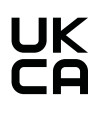

UKCA-Kennzeichnung - bestätigt das Einhalten der zutreffenden Richtlinien und Verordnungen des Vereinigten Königreichs.

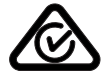

RCM-Kennzeichnung - gemäß den Anforderungen von Australien und Neuseeland geprüft.

# Bestimmungs-<br/>gemäße Verwen-<br/>dungDer Fronius Smart Meter IP ist ein ortsfestes Betriebsmittel für öffentliche<br/>Stromnetze von TN-/TT-Systemen und erfasst den Eigenverbrauch oder einzelne<br/>Lasten im System.<br/>Der Fronius Smart Meter IP ist bei Systemen mit installiertem Batteriespeicher<br/>und/oder einem Fronius Ohmpilot für die Kommunikation der einzelnen Kompo-<br/>nenten erforderlich.

Die Installation erfolgt auf einer DIN-Hutschiene im Innenbereich mit entsprechenden Vorsicherungen, die auf die Kabelquerschnitte der Kupferleiter sowie auf den Maximalstrom des Zählers abgestimmt sind. Der Fronius Smart Meter IP ist ausschließlich nach den Angaben der beigefügten Dokumentationen und gemäß der vor Ort gültigen Gesetze, Bestimmungen, Vorschriften, Normen und im Rahmen der technischen Möglichkeiten zu betreiben. Jede andere Verwendung des Produkts als in der bestimmungsgemäßen Verwendung beschrieben gilt als nicht bestimmungsgemäß.

Die verfügbaren Dokumentationen sind Bestandteil des Produkts und müssen gelesen, beachtet und in ordnungsgemäßem Zustand jederzeit zugänglich am Installationsort aufbewahrt werden. Die verfügbaren Dokumente ersetzen keine regionalen, Landes-, Provinz-, bundesstaatlichen oder nationalen Gesetze sowie Vorschriften oder Normen, die für die Installation, die elektrische Sicherheit und den Einsatz des Produkts gelten. Fronius International GmbH übernimmt keine Verantwortung für die Einhaltung bzw. Nichteinhaltung dieser Gesetze oder Bestimmungen im Zusammenhang mit der Installation des Produkts.

Eingriffe am Fronius Smart Meter IP, z. B. Veränderungen und Umbauten, sind nicht gestattet. Nicht autorisierte Eingriffe führen zum Wegfall der Garantieund Gewährleistungsansprüche sowie in der Regel zum Erlöschen der Betriebserlaubnis. Für hieraus entstehende Schäden haftet der Hersteller nicht.

Vernünftigerweise vorhersehbare Fehlanwendungen: Der Fronius Smart Meter IP ist nicht für die Versorgung von lebenserhaltenden medizinischen Geräten sowie die Kostenabrechnung an Untermieter geeignet.

# Lieferumfang

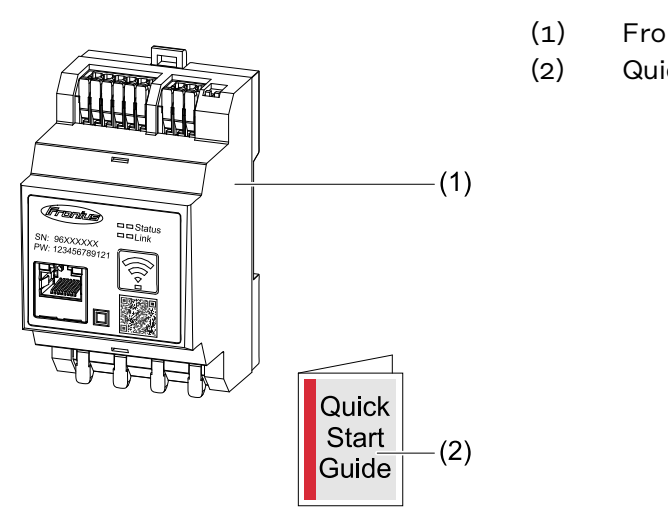

- 1) Fronius Smart Meter IP
- ) Quick Start Guide

**Positionierung** Der Smart Meter kann an folgenden Positionen im System installiert werden:

# Positionierung am Einspeisepunkt:

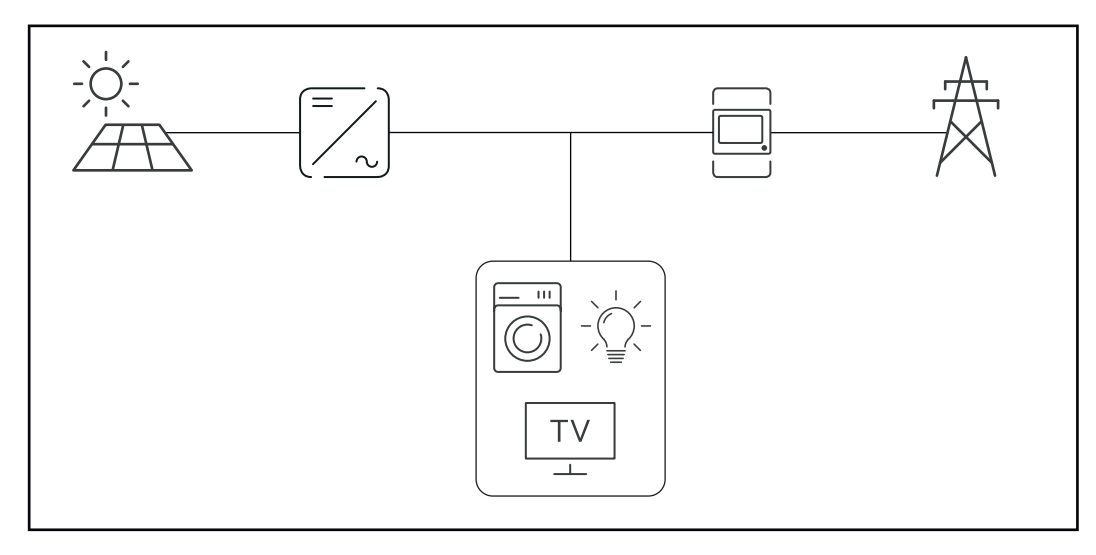

# Positionierung am Verbrauchspunkt:

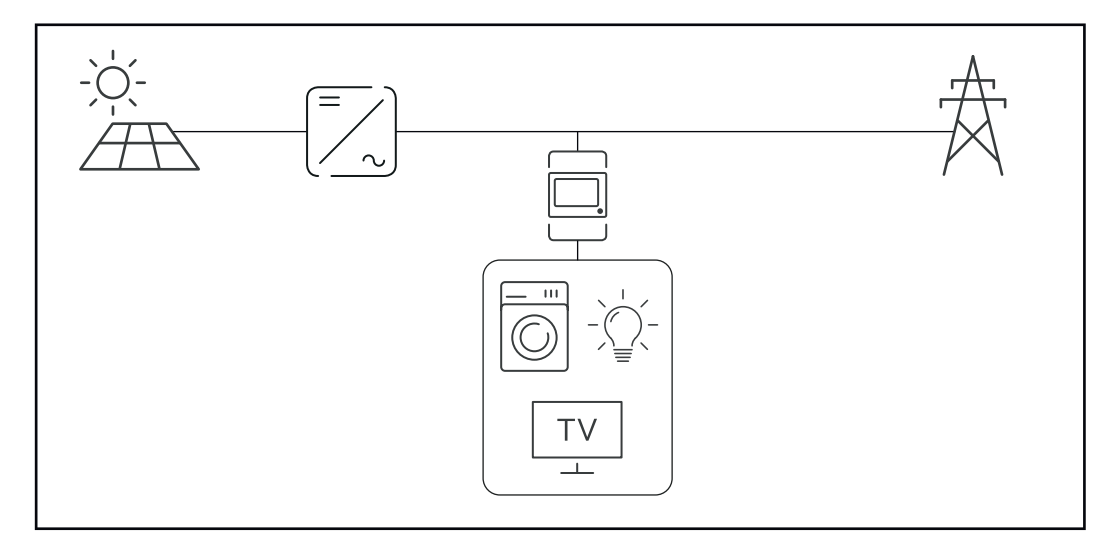

Messgenauigkeit Der Fronius Smart Meter IP hat beim Messen der Wirkenergie (EN IEC 62053-21) in den Spannungsbereichen 208 - 480 VLL und 100 -240 VLN die Genauigkeitsklasse 1. Weitere Details siehe Technische Daten auf Seite 50.

Notstrom-Be-<br/>triebDer Fronius Smart Meter IP ist mit einer Modbus RTU / TCP Datenverkabelung<br/>notstromfähig. Bei einer Verbindung über Modbus TCP ist darauf zu achten, dass<br/>die Netzrückschaltezeit durch das Starten des Netzwerkes erhöht wird. Fronius<br/>empfiehlt eine Modbus RTU Verbindung

# Bedienelemente, Anschlüsse und Anzeigen

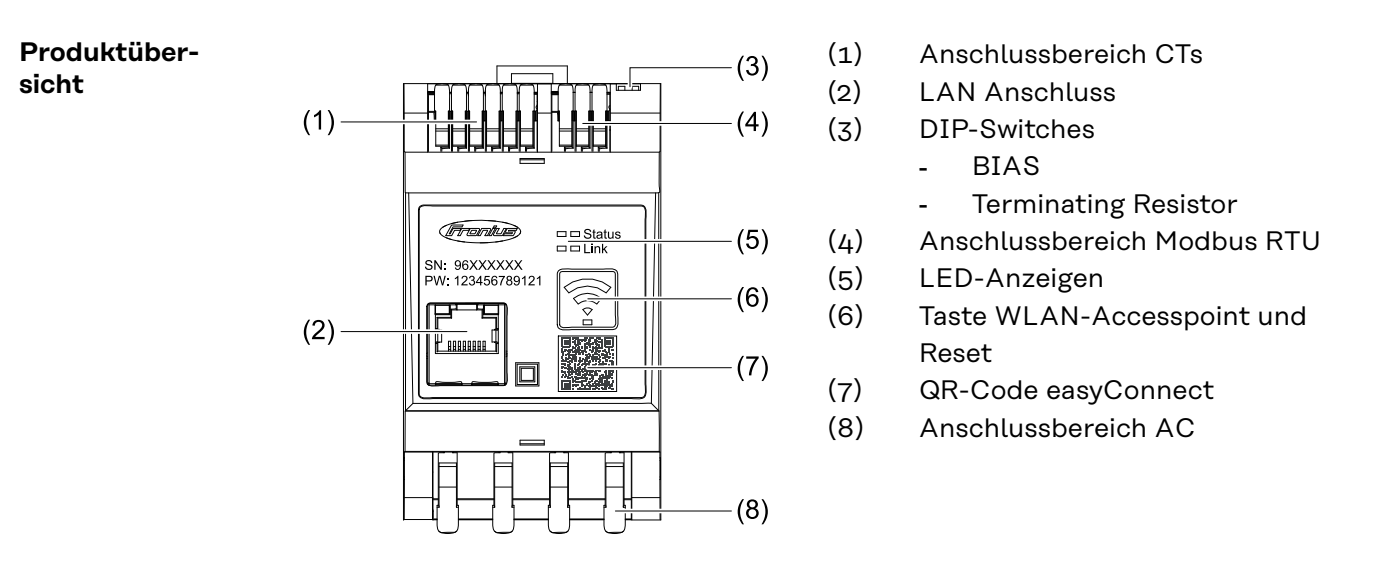

## LED-Statusanzeige

Die LED-Statusanzeige zeigt den Betriebsstatus und die Datenverbindung des Fronius Smart Meter IPs an.

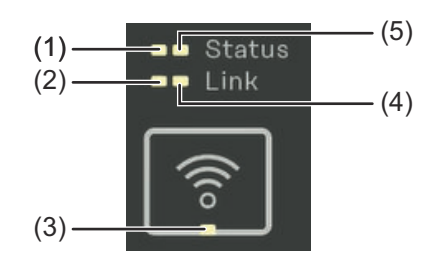

| (1) | <b>LED Status 1</b><br>Grün leuchtend: betriebsbe-<br>reit                                   |
|-----|----------------------------------------------------------------------------------------------|
| (2) | <b>LED Link 1</b><br>Grün leuchtend: Datenverbin-<br>dung mit dem Netzwerk her-<br>gestellt. |

| (3) | LED WLAN                                                 |  |  |  |
|-----|----------------------------------------------------------|--|--|--|
|     | Grün blinkend: WLAN Verbindung wird hergestellt.         |  |  |  |
|     | Grün leuchtend: WLAN Verbindung erfolgreich hergestellt. |  |  |  |
| (4) | LED Link 2                                               |  |  |  |
|     | Rot leuchtend: keine Datenverbindung                     |  |  |  |
|     | Rot blinkend: offener WLAN-Accesspoint                   |  |  |  |
| (5) | LED Status 2                                             |  |  |  |
|     | Leuchtend: Boot-Vorgang                                  |  |  |  |

# Installation

# Vorbereitung

 

 Standort-Wahl
 Bei der Standort-Wahl des Smart Meters folgende Kriterien beachten:

 des Smart Meters
 Installation nur auf festem, nicht brennbarem Untergrund.

 Max. Umgebungstemperaturen: -25 °C - +55 °C

Relative Luftfeuchte: max. 93 %

Bei Einbau des Smart Meters in einen Schaltschrank oder einen ähnlichen abgeschlossenen Raum, mit Zwangsbelüftung für eine ausreichende Wärmeabfuhr sorgen.

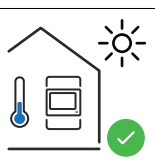

Der Smart Meter ist für die Montage im Innenbereich geeignet.

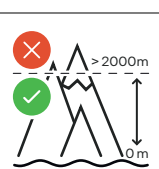

Der Smart Meter darf über einer Seehöhe von 2 000 m nicht mehr montiert und betrieben werden.

# Installation

| Checkliste In-<br>stallation | Informationen zur Installation sind aus den nachfolgend verwiesenen Kapiteln zu entnehmen:                                                                                                    |
|------------------------------|----------------------------------------------------------------------------------------------------|
|                              | Die Stromversorgung ausschalten, bevor ein Netzanschluss hergestellt wird.                                                                                                    |
|                              | Den Fronius Smart Meter IP montieren (siehe <b>Montage</b> auf Seite <b>19</b> ).                                                                                                    |
|                              | Leitungs-Schutzschalter oder Sicherungsautomaten und Trenner an-<br>schließen (siehe Schutzbeschaltung auf Seite 19).                                                                                                    |
|                              | Das Netzkabel mit dem Fronius Smart Meter IP verbinden (siehe Verkabe-<br>lung auf Seite 19).                                                                                                    |
|                              | 5 Den Nennstrom des Stromwandlers für jeden Zähler notieren. Diese Werte werden während des Setups benötigt.                                                                                                    |
|                              | 6 Stromwandler und Fronius Smart Meter IP verbinden (siehe Voraussetzun-<br>gen Stromwandler anschließen auf Seite 20).                                                                                                    |
|                              | 7 Die Stromwandler auf den Leitern montieren. Sicherstellen, dass die Strom-<br>wandler in die richtige Richtung zeigen. Ein Pfeil zeigt entweder auf die Last<br>oder die Quelle (öffentliches Netz) (siehe <b>Stromwandler anschließen</b> auf Sei-<br>te <b>22</b> und Stromwandler Beiblatt)                                                                                                    |
|                              | 8 Sicherstellen, dass die Phasen des Stromwandlers mit den Netzspannungs-<br>Phasen übereinstimmen (siehe <b>Stromwandler anschließen</b> auf Seite <b>22</b> ).                                                                                                    |
|                              | <ul> <li>Datenverbindung des Fronius Smart Meter IP herstellen. Die Datenverbindung kann auf 3 verschiedene Arten hergestellt werden:</li> <li>Modbus RTU (empfohlen, wenn Notstrom-Betrieb verwendet wird), siehe 23, auf Seite 23.</li> <li>LAN, siehe LAN anschließen, auf Seite 22.</li> <li>WLAN, siehe WLAN Konfiguration, auf Seite 23.</li> </ul>                                                       |
|                              | Bei Modbus RTU Verbindung: Erforderlichenfalls Abschluss-Widerstände<br>setzen (siehe Abschluss-Widerstand Modbus RTU setzen auf Seite 24).                                                                                                    |
|                              | IIBei Modbus RTU Verbindung: Erforderlichenfalls BIAS Switch setzen (sieheModbus RTU BIAS setzen auf Seite 26).                                                                                                    |
|                              | <b>12</b> Durch Ziehen an jedem Draht und Stecker sicherstellen, dass diese sicher an den Klemmenblöcken angebracht sind.                                                                                                    |
|                              | <b>13</b> Stromversorgung des Fronius Smart Meter IP einschalten.                                                                                                    |
|                              | Die Firmware-Version der Fronius Anlagenüberwachung prüfen (siehe " <b>Tech-</b><br><b>nische Daten</b> ". Um die Kompatibilität zwischen Wechselrichter und Fronius<br>Smart Meter IP sicherzustellen, muss die Software stets auf dem neuesten<br>Stand gehalten werden. Das Update kann über die Wechselrichter-Website<br>oder über Solar.web gestartet werden (siehe " <b>Erweiterte Einstellungen</b> "). |
|                              | <b>15</b> Fronius Smart Meter IP konfigurieren und in Betrieb nehmen (siehe <b>Inbe-</b><br><b>triebnahme</b> auf Seite <b>27</b> ).                                                                                                    |

# Montage

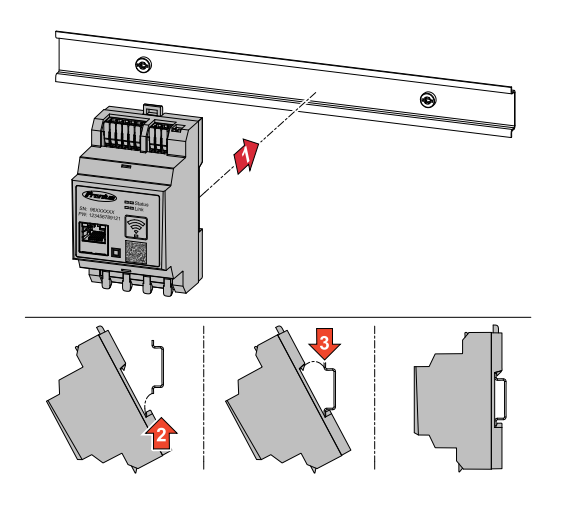

Der Fronius Smart Meter IP kann auf einer DIN-Hutschiene 35 mm montiert werden. Das Gehäuse hat eine Abmessung von 3 Teileinheiten (TE) gemäß DIN 43880.

# Schutzbeschal- Der From tung Trenneir

Der Fronius Smart Meter IP ist ein fest verkabeltes Gerät und benötigt eine Trenneinrichtung (Schutzschalter, Schalter oder Trenner) und einen Überstrom-Schutz (Sicherungsautomat oder Leitungs-Schutzschalter).

Der Fronius Smart Meter IP verbraucht 30 mA, die Nennkapazität der Trenneinrichtungen und des Überstrom-Schutzes wird durch die Drahtstärke, die Netzspannung und die erforderliche Unterbrechungs-Kapazität bestimmt.

- Trenneinrichtungen müssen in Sichtweite und möglichst nahe beim Fronius Smart Meter IP montiert sowie einfach zu bedienen sein.
- Trenneinrichtungen müssen die Anforderungen von IEC 60947-1 und IEC 60947-3, sowie alle nationalen und lokalen Bestimmungen für elektrische Anlagen, erfüllen.
- Verbundene Leitungs-Schutzschalter zur Überwachung von mehr als einer Netzspannung verwenden.
- Der Überstrom-Schutz muss die Netz-Anschlussklemmen mit den Bezeichnungen L1, L2 und L3, schützen. In seltenen Fällen verfügt der Neutralleiter über einen Überstrom-Schutz, der gleichzeitig neutrale und nicht geerdete Leitungen unterbrechen muss.

# Verkabelung

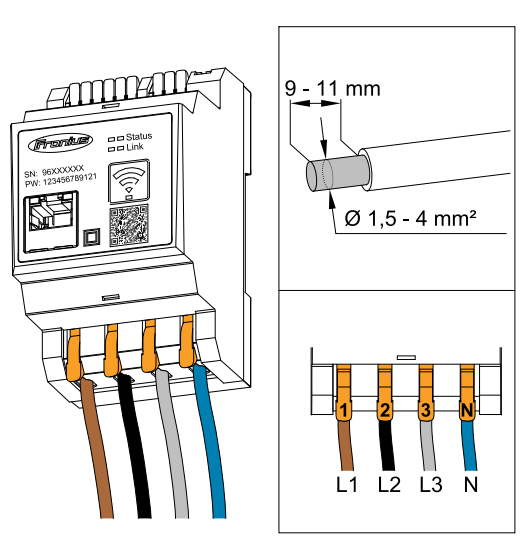

# WICHTIG!

Vor dem Anschließen der Netzspannungs-Eingänge an den Fronius Smart Meter IP die Stromversorgung immer ausschalten.

Empfohlene Stärke der Litzen von Netzspannungs-Leitungen für die Anschlussklemmen:

Draht: 1,5 - 4 mm²

Jede Spannungsleitung gemäß der unten stehenden Grafiken mit der Klemmleiste verbinden.

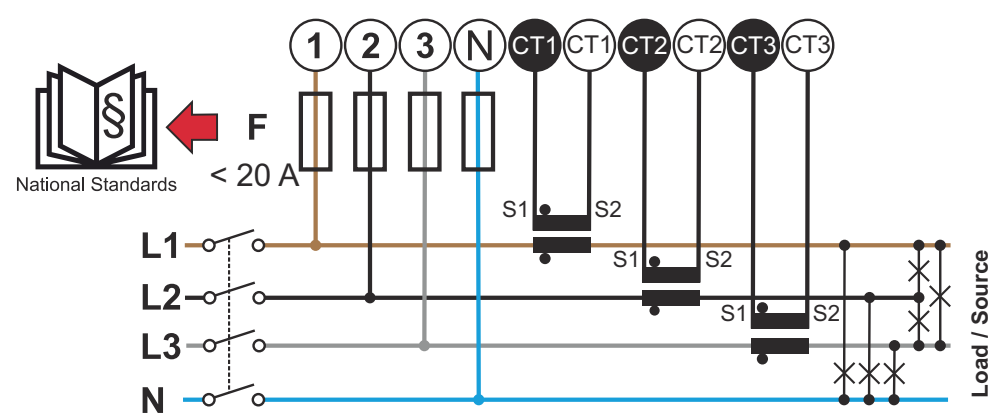

3 Phasen, 4 Leiter (CT-Anschluss)

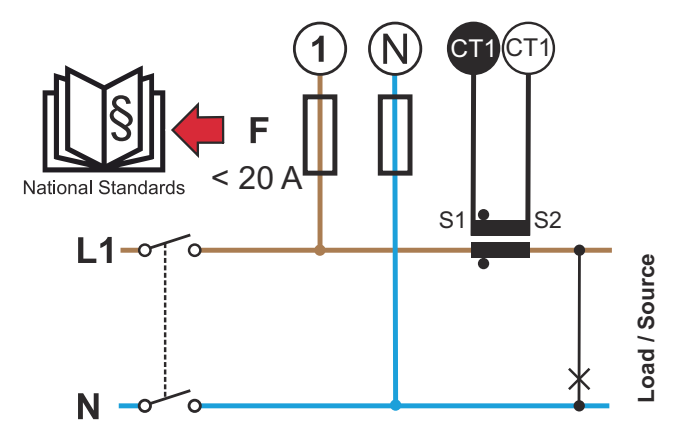

1 Phase, 2 Leiter (CT-Anschluss)

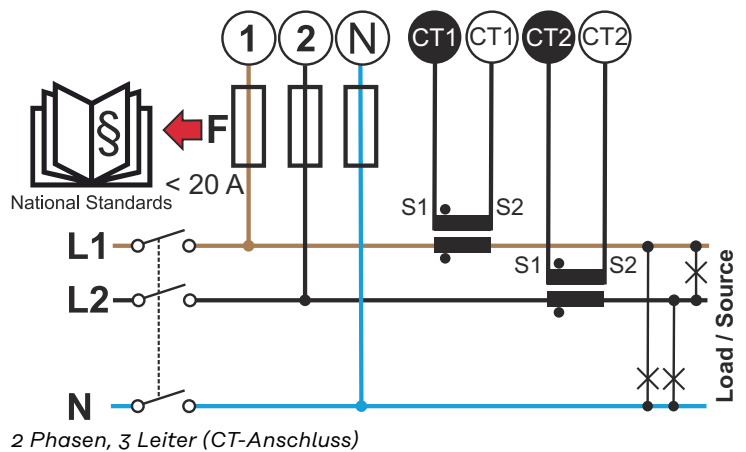

2 Fildsen, 3 Leiter (CT-Anschli

Voraussetzungen Stromwandler anschließen

Der Stromwandler muss bei Nennstrom 333 mV erzeugen. Der Nennstrom der Stromwandler sind in den Stromwandler-Datenblattern angeführt (Fronius CT, 41,0010,0104 / 41,0010,0105 / 41,0010,0232).

- Keine Modelle mit 1 Ampere oder 5 Ampere Ausgangsstrom verwenden!
- Die maximalen Eingangsströme sind in den Datenblättern der Stromwandler angeführt.
- Darauf achten, dass die Stromwandler mit den Spannungsphasen übereinstimmen. Darauf achten, dass der Stromwandler L1 den Strom auf derselben Phase misst, die durch den Spannungseingang L1 überwacht wird. Dasselbe gilt für die Phasen L2 und L3. Die mitgelieferten farbigen Etiketten oder farbiges Klebeband zur Kennzeichnung der Stromwandler-Leitungen verwenden.
- Um die Genauigkeiten einzuhalten, sollten die Stromwandler-Drähte nicht verlängert werden. Falls eine Verlängerung der Leitung notwendig ist, ein Twisted Pair-Kabel mit 0,34 bis 1,5 mm<sup>2</sup> (22 bis 16 AWG), das für 300 V oder 600 V (nicht weniger als die Betriebsspannung) ausgelegt und nach Möglichkeit abgeschirmt ist, verwenden.
- Darauf achten, dass die Stromwandler in die richtige Richtung zeigen. Ein Pfeil kann entweder den Verbraucher oder die Quelle (öffentliches Netz) kennzeichnen.
- Wenn außergewöhnliche Messwerte an nicht verwendeten Phasen auftreten, die nicht verwendeten Stromwandler-Eingänge überbrücken: für jeden nicht verwendeten Stromwandler die mit einem weißen Punkt markierte Klemme mit der mit einem schwarzen Punkt markierten Klemme mittels eines kurzen Kabels verbinden.

Die Stromwandler an den zu messenden Leitern montieren und die Leitungen der Stromwandler an den Fronius Smart Meter anschließen. Vor dem Abklemmen des stromführenden Leiters den Strom abschalten. Die Netzleiter wie im vorherigen Abschnitt beschrieben durch die Stromwandler führen.

Stromwandler sind richtungsabhängig. Wenn sie falsch herum montiert oder die weißen und schwarzen Kabel vertauscht werden, ist die gemessene Leistung negativ.

Stromwandler mit geteiltem Kern können für die Montage am Leiter geöffnet werden. Ein Kabelbinder aus Nylon kann um den Stromwandler herum befestigt werden, um unbeabsichtigtes Öffnen zu verhindern.

# Montage

Starr oder klappbar.

Starr ist meist preiswerter und weist oft bessere Leistungs- und Genauigkeitswerte auf.

Klappbare Stromwandler können für das Anbringen am Leiter geöffnet werden. Um unbeabsichtigtes Öffnen zu verhindern, kann ein Kunststoff-Kabelbinder am Stromwandler befestigt werden. Klappbare Stromwandler können in ein System ohne Spannungs-Unterbrechung installiert werden.

# Stromwandler anschließen

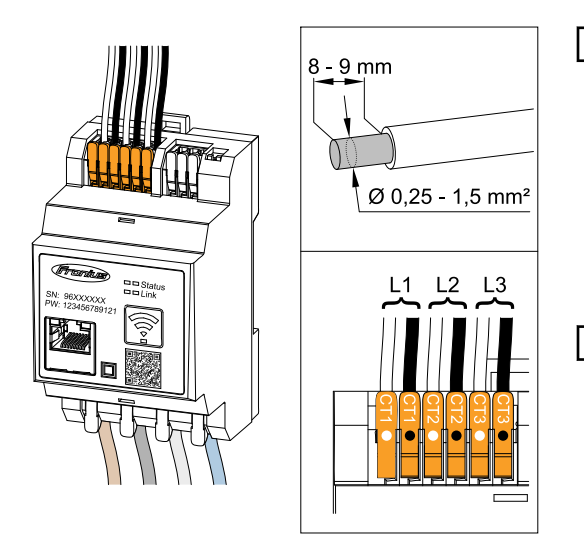

- Darauf achten, dass die Stromwandler mit den Spannungsphasen übereinstimmen. Sicherstellen, dass der Stromwandler L1 den Strom auf der gleichen Phase misst, welche durch den Spannungseingang L1 überwacht wird. Selbes gilt für die Phasen L2 und L3.
- 2 Sicherstellen, dass die Stromwandler in die richtige Richtung zeigen. Das Datenblatt des Stromwandlers beachten.
- 3 Den Nennstrom des Stromwandlers für jeden Zähler notieren. Diese Werte werden für das Setup benötigt.

**4** Die Stromwandler am zu messenden Leiter befestigen und die Leitungen des Stromwandlers mit dem Fronius Smart Meter IP verbinden.

# WICHTIG!

Vor dem Abkoppeln spannungsführender Leiter immer die Stromversorgung ausschalten.

5 Die Stromwandler werden an den Anschlüssen CT1 (white / black), CT2 und CT3 angeschlossen. Überlange Leitungen können falls nötig entsprechend gekürzt werden. Die Reihenfolge, in der die Phasen angeschlossen werden, beachten. Eine genaue Leistungsmessung ist nur gewährleistet, wenn die Netzspannungs-Phasen mit den Stromphasen übereinstimmen.

# LAN anschließen

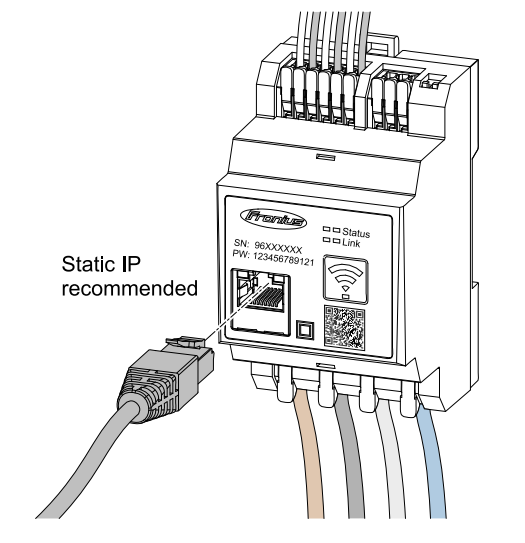

Folgende Hinweise beachten:

- Netzwerk-Kabel vom Typ CAT5 oder höher verwenden.
- Falls die Datenleitungen nahe der Netzverkabelung sind, Drähte oder Kabel, die auf 300 bis 600 V ausgerichtet sind, verwenden (niemals weniger als die Betriebsspannung).
- Doppelt isolierte oder ummantelte Datenleitungen verwenden, wenn sich diese in der Nähe von blanken Leitern befinden.
- Abgeschirmte Twisted-Pair-Kabel verwenden, um Störungen zu vermeiden.

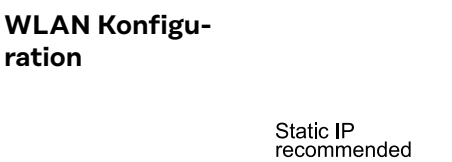

<u></u> ົ

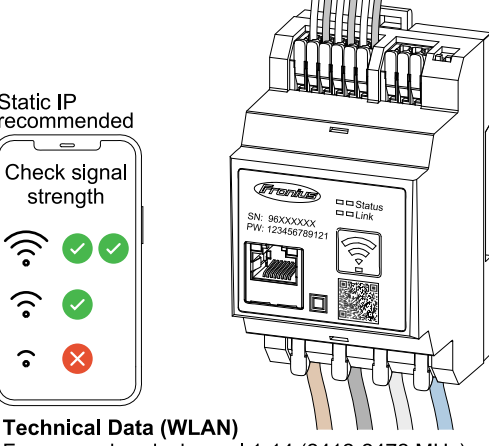

Frequency band: channel 1-14 (2412-2472 MHz) Radio-frequency power: <100 mW (<20 dBm)

Wenn der Smart Meter per WLAN ins Netzwerk integriert wird, auf ausreichende WLAN-Signalstärke am Montageort achten!

Bei einer geringen Signalstärke muss z. B. ein WLAN-Repeater installiert werden.

#### Modbus RTU an-Die Datenkommunikations-Anschlüsse des Fronius Smart Meters IP mit einem schließen Netzwerk-Kabel (Typ CAT5 oder höher) an der Modbus-Schnittstelle des Fronius Wechselrichters anschließen.

Der Fronius Smart Meter IP kann zusätzlich mit dem Netzwerk (LAN / WLAN) verbunden werden. Dadurch besteht die Möglichkeit Softwareupdates durchzuführen.

Standard Modbus Adresse & TCP Port:

- Adresse: 1
- TCP Port: 502

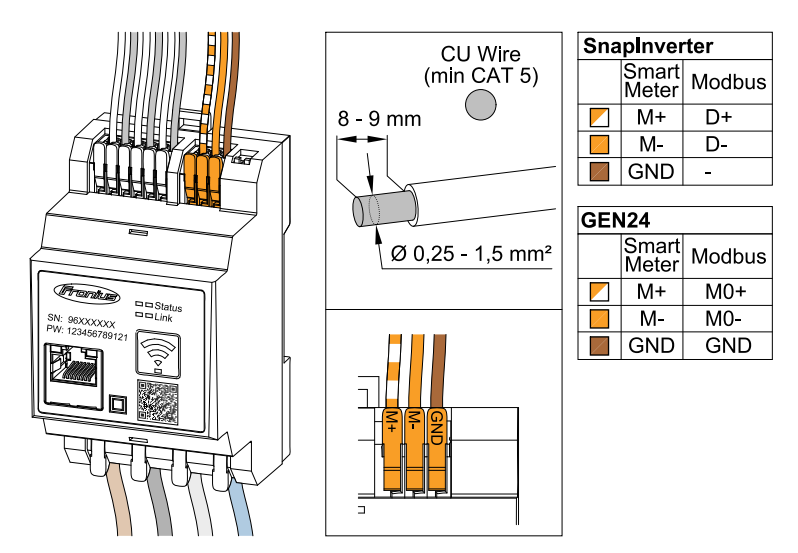

Für die Vermeidung von Interferenzen muss der Abschluss-Widerstand (siehe Kapitel Abschluss-Widerstand Modbus RTU setzen auf Seite 24) verwendet werden.

Falls eine Batterie im System verbaut ist, muss der BIAS Switch gesetzt werden (siehe Kapitel Modbus RTU BIAS setzen auf Seite 26).

Weitere Konfigurationen sind auf der Weboberfläche des Wechselrichters und des Smart Meters notwendig.

# Weitere Informationen zur erfolgreichen Inbetriebnahme.

Folgende Hinweise zum Anschließen der Datenkommunikations-Leitung am Wechselrichter beachten.

- Netzwerkkabel vom Typ CAT5 oder höher verwenden.
- Für zusammengehörende Datenleitungen (D+/D-, M1+/M1-) ein gemeinsam verdrilltes Kabelpaar verwenden.
- Falls die Datenleitungen nahe der Netzverkabelung sind, Drähte oder Kabel, die auf 300 bis 600 V ausgerichtet sind, verwenden (niemals weniger als die Betriebsspannung).
- Doppelt isolierte oder ummantelte Datenleitungen verwenden, wenn sich diese in der Nähe von blanken Leitern befinden.
- Abgeschirmte Twisted-Pair-Kabel verwenden, um Störungen zu vermeiden.
- In jeder Anschlussklemme können zwei Drähte installiert werden, indem die Drähte zuerst verdrillt und dann in das Terminal eingeführt und fest angezogen werden.
  - Hinweis: Ein loser Draht kann einen ganzen Netzwerk-Bereich deaktivieren.
- Die Datenkommunikations-Anschlüsse des Fronius Smart Meters IP sind galvanisch von gefährlichen Spannungen getrennt.

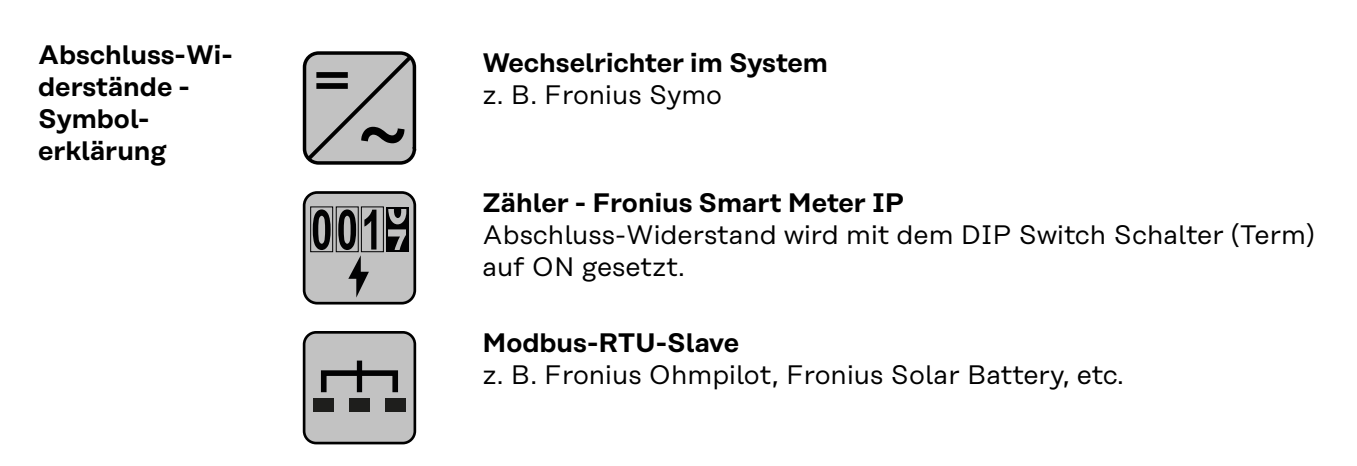

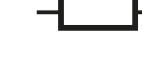

#### Abschluss-Widerstand R 120 Ohm

Abschluss-Wi-

derstand Mod-

bus RTU setzen

Der Abschluss-Widerstand ist im Fronius Smart Meter IP integriert und wird per Schalter gesetzt.

Ob der Abschluss-Widerstand gesetzt oder nicht gesetzt sein muss, siehe Kapitel **Abschluss-Widerstände** auf Seite **25**. Abschluss-Wi-<br/>derständeAuf Grund von Interferenzen wird die Verwendung von Abschluss-Widerständen<br/>gemäß der nachfolgenden Übersicht für eine einwandfreie Funktion empfohlen.

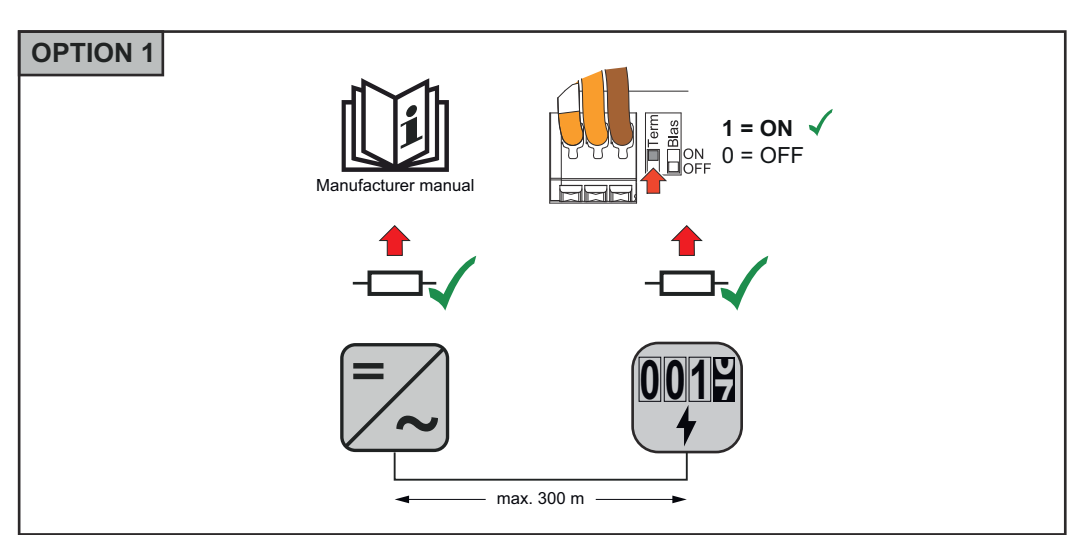

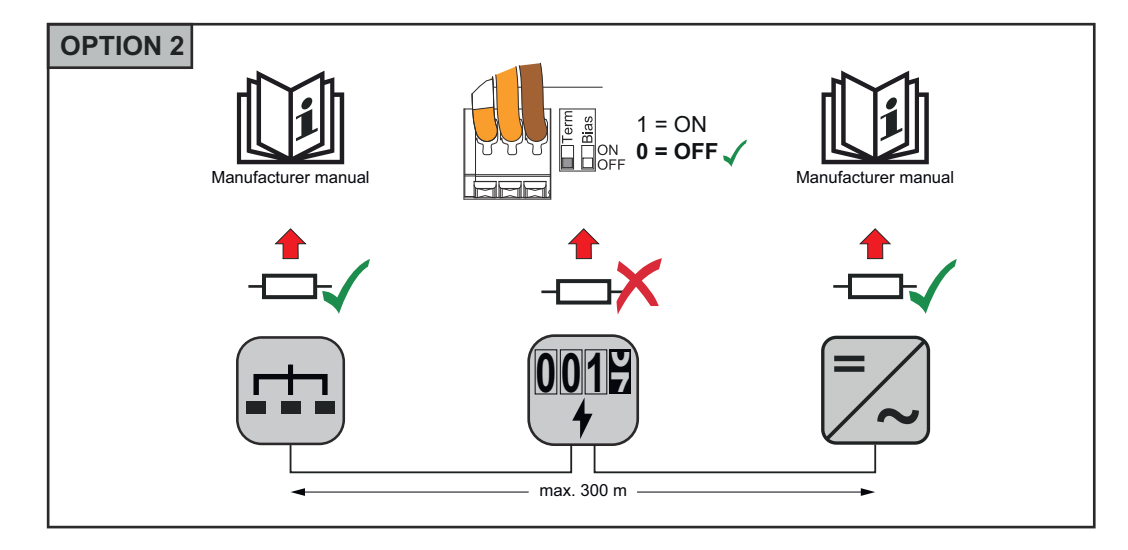

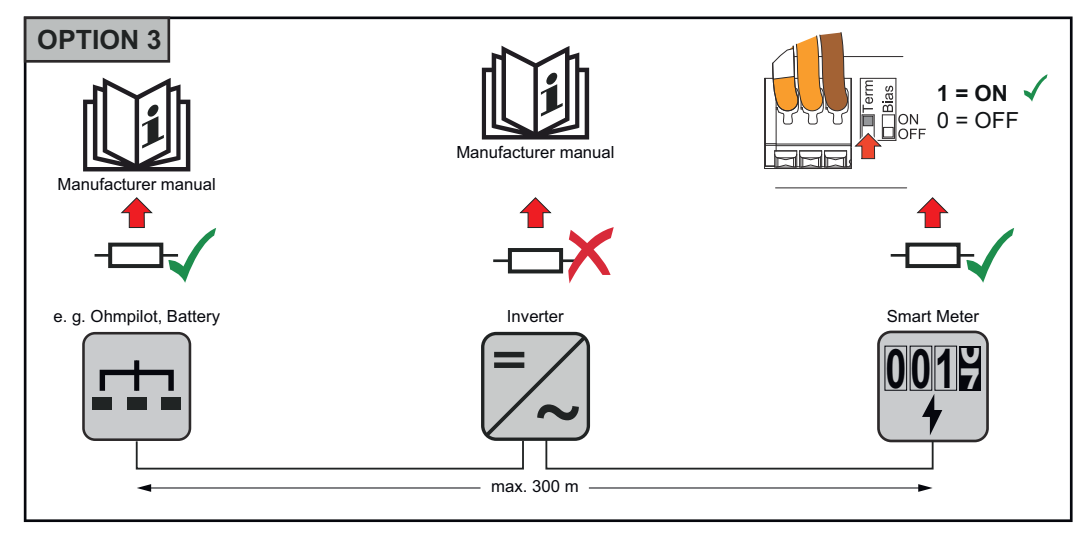

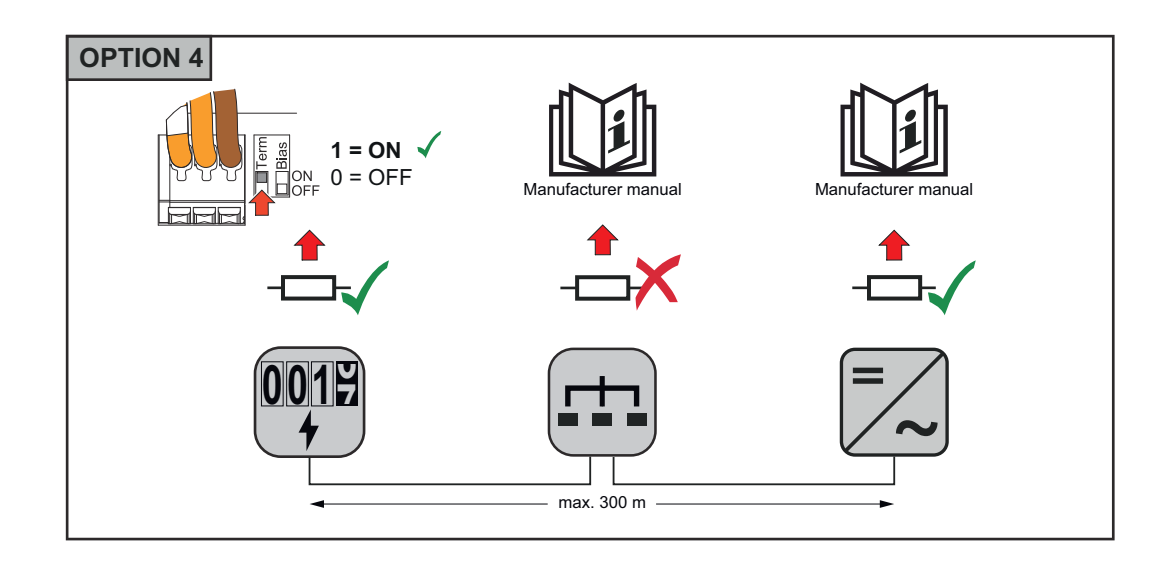

# Modbus RTU BI-AS setzen

Falls der Smart Meter auf den gleichen Modbus Schnittstelle (MB0 oder MB1) wie die Batterie angeschlossen ist, muss der BIAS Schalter auf ON gesetzt werden.

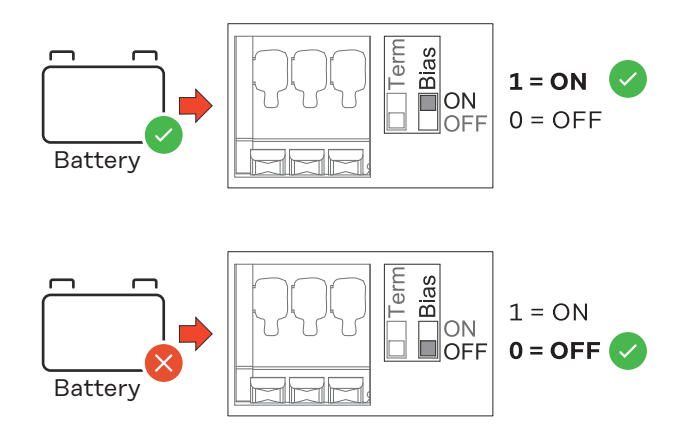

Inbetriebnahme

# **Inbetriebnahme Fronius Smart Meter IP**

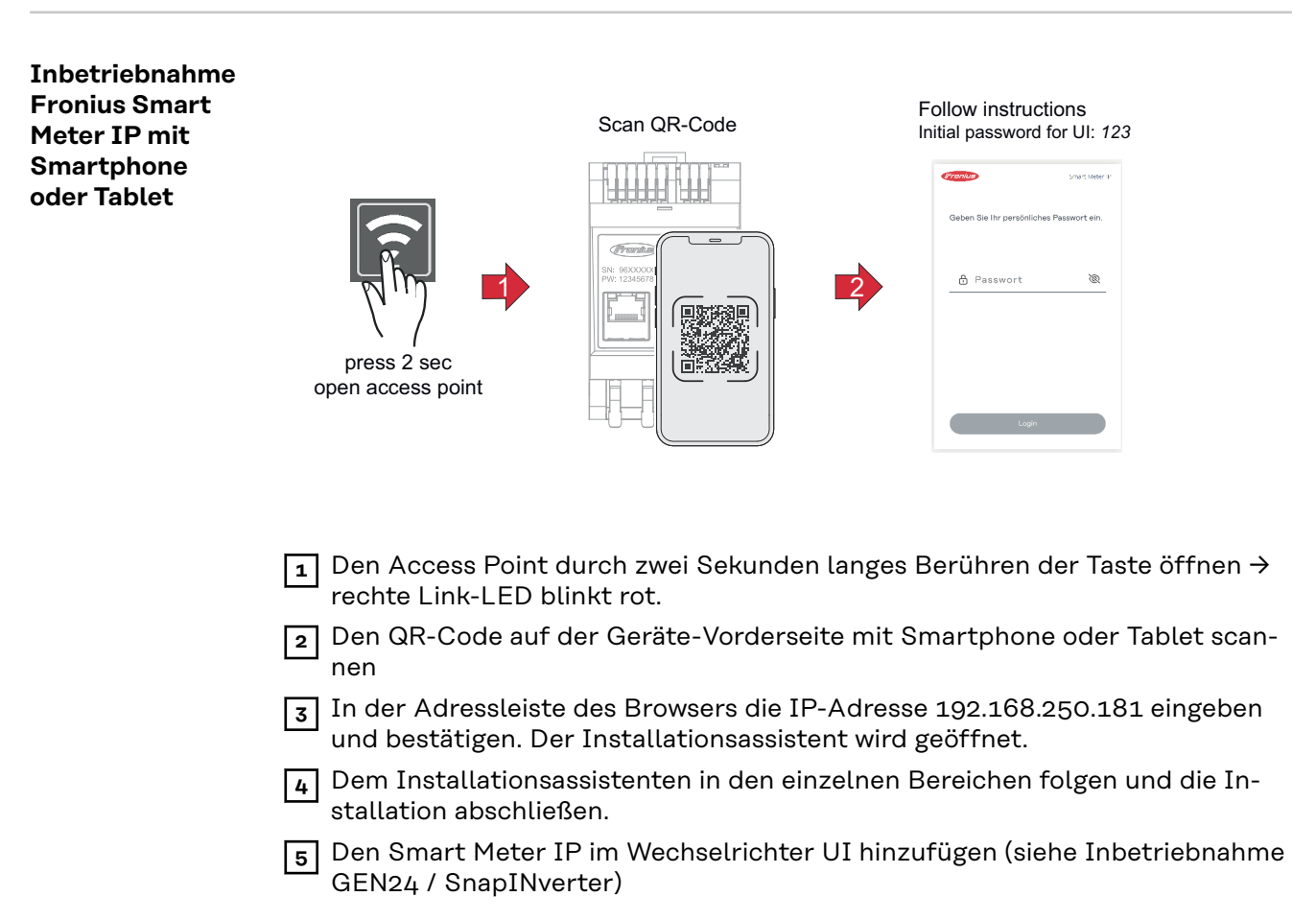

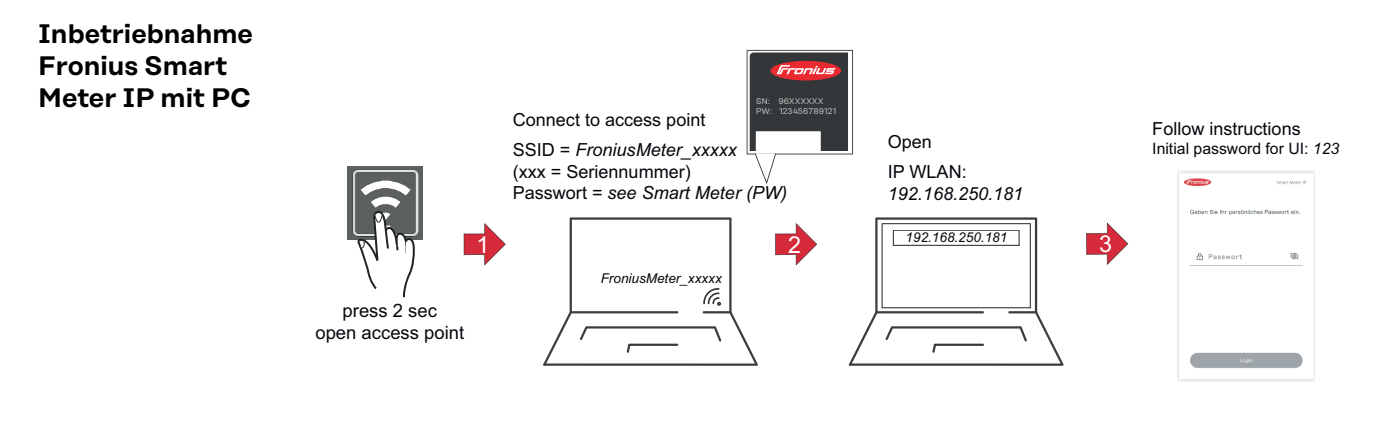

- Den Access Point durch zwei Sekunden langes Berühren der Taste öffnen → rechte Link-LED blinkt rot.
- Eine Verbindung vom PC zum Access Point herstellen SSID = FroniusMeter\_xxxxx (xxxx = Seriennummer) Passwort = siehe Smart Meter (PW)
- In der Adressleiste des Browsers die IP-Adresse 192.168.250.181 eingeben und bestätigen. Der Installationsassistent wird geöffnet.
- 4 Dem Installationsassistenten in den einzelnen Bereichen folgen und die Installation abschließen.
- 5 Den Smart Meter IP im Wechselrichter UI hinzufügen (siehe Inbetriebnahme GEN24 / SnapINverter)

# Fronius SnapINverter / Fronius Symo Hybrid

| Allgemeines                                                    | <b>WICHTIG!</b> Einstellungen im Menüpunkt "Zähler" dürfen nur von geschultem<br>Fachpersonal durchgeführt werden!                                                                                                    |  |  |  |
|----------------------------------------------------------------|----------------------------------------------------------------------------------------------------|--|--|--|
|                                                                | Für den Menüpunkt "Zähler" ist die Eingabe des Service-Passworts erforderlich.                                                                                                    |  |  |  |
|                                                                | Über Fronius Smart Meter erfolgt die Auswahl des Zählers. Der Fronius Datama-<br>nager ermittelt automatisch den Zählertyp.<br>Ein Primärzähler und mehrere Sekundärzähler können ausgewählt werden. Der<br>Primärzähler muss zuerst konfiguriert werden, bevor ein Sekundärzähler aus-<br>gewählt werden kann.                                                                            |  |  |  |
|                                                                |                                                                                                    |  |  |  |
|                                                                | Der Fronius Smart Meter IP kann mit Modbus TCP oder Modbus RTU verbunden<br>werden.                                                                                                    |  |  |  |
| Verbindung zum<br>Fronius Datama-<br>nager herstellen          | Access Point:                                                                                                    |  |  |  |
|                                                                | Am Display des Wechselrichters das Menü "Setup" auswählen und den "Wi-Fi<br>Access Point" aktivieren.                                                                                                    |  |  |  |
|                                                                | Die Verbindung zum Wechselrichter in den Netzwerkeinstellungen herstellen<br>(der Wechselrichter wird mit dem Namen "Fronius_240.XXXXXX" angezeigt).                                                                                                    |  |  |  |
|                                                                | 3 Passwort vom Display des Wechselrichters eingeben und bestätigen.                                                                                                    |  |  |  |
|                                                                | In die Adressleiste des Browsers die IP-Adresse http://192.168.250.181 ein-<br>geben und bestätigen.                                                                                                    |  |  |  |
|                                                                | Die Startseite des Fronius Datamanagers wird angezeigt.                                                                                                    |  |  |  |
|                                                                | LAN:                                                                                                    |  |  |  |
|                                                                | 1 Den Fronius Datamanager und Computer mit einem LAN-Kabel verbinden.                                                                                                    |  |  |  |
|                                                                | 2 Den Fronius Datamanager IP-Switch auf Position ,A' schalten.                                                                                                    |  |  |  |
|                                                                | In die Adressleiste des Browsers die IP-Adresse http://169.254.0.180 einge-<br>ben und bestätigen.                                                                                                    |  |  |  |
| Fronius Smart<br>Meter IP als<br>Primärzähler<br>konfigurieren | <ol> <li>Die Webseite des Fronius Datamanagers aufrufen.</li> <li>Webbrowser öffnen.</li> <li>In die Adressleiste des Browsers die IP-Adresse (IP-Adresse für WLAN:<br/>192.168.250.181, IP-Adresse für LAN: 169.254.0.180) oder den Host-<br/>und Domainnamen des Fronius Datamanagers eingeben und bestätigen.</li> <li>Die Webseite des Fronius Datamanagers wird angezeigt.</li> </ol> |  |  |  |
|                                                                | 2 Auf die Schaltfläche Einstellungen klicken.                                                                                                    |  |  |  |
|                                                                | Im Login-Bereich mit Benutzer <b>service</b> und dem Service-Passwort anmelden.                                                                                                    |  |  |  |
|                                                                | 4 Den Menübereich Zähler aufrufen.                                                                                                    |  |  |  |
|                                                                | 5 Den Primärzähler Fronius Smart Meter (RTU) oder Fronius Smart Meter<br>(TCP) in der Dropdown-Liste auswählen.                                                                                                    |  |  |  |
|                                                                | 6 Auf die Schaltfläche Einstellungen klicken.                                                                                                    |  |  |  |

| 7 | Bei Verwendung von <b>Fronius Smart Meter (TCP)</b> die IP Adresse des Fronius<br>Smart Meters IP eintragen. Es wird eine statische IP Adresse für den Fronius<br>Smart Meter empfohlen. |
|---|----------------------------------------------------------------------------------------------------|
| 8 | Die Zählerposition des Zählers (Einspeisepunkt oder Verbrauchspunkt) ein-<br>stellen. Weitere Informationen zur Position des Fronius Smart Meter IP unter<br>Positionierung auf Seite 12 |

| Modbus Teilneh-<br>mer - Fronius<br>SnapINverter  | <b>Modbus RTU:</b> An der Modbus Anschlussklemme können max. 4 Modbus Teilneh-<br>mer angeschlossen werden.<br><b>Modbus TCP:</b> Es können maximal 7 Sekundärzähler im System verwendet wer-<br>den.                                                                                                    |
|---------------------------------------------------|----------------------------------------------------------------------------------------------------|
|                                                   | Der Fronius Smart Meter IP ist als Sekundärzähler konfiguriert.                                                                                                    |
|                                                   | 11 Auf die Schaltfläche 🗹 klicken, um die Einstellungen zu speichern.                                                                                                    |
|                                                   | 10 Die Beschreibung des Zählers ergänzen.                                                                                                    |
|                                                   | bus Adresse übereinstimmen.                                                                                                    |
|                                                   | Im Eingabeteld Modbus Adresse die zuvor vergebene Adresse eingeben. Die<br>Sekundärzähler Adresse muss mit der am Smart Meter IP eingestellten Mod-                                                                                                    |
|                                                   | B Den Namen des Sekundärzählers im Eingabefeld <b>Bezeichnung</b> eingeben.                                                                                                    |
|                                                   | 7 Auf die Schaltfläche Hinzufügen klicken.                                                                                                    |
|                                                   | 6 Den Sekundärzähler in der Dropdown-Liste auswählen.                                                                                                    |
|                                                   | 5 Den Menübereich <b>Zähler</b> aufrufen.                                                                                                    |
|                                                   | 4 Im Login-Bereich mit Benutzer <b>service</b> und dem Service-Passwort anmelden                                                                                                    |
|                                                   | 3 Auf die Schaltfläche Einstellungen klicken.                                                                                                    |
| Kontigurieren                                     | <ul> <li>Die Webseite des Fronius Datamanagers aufrufen.</li> <li>Webbrowser öffnen.</li> <li>In die Adressleiste des Browsers die IP-Adresse (IP-Adresse für WLAN:<br/>192.168.250.181, IP-Adresse für LAN: 169.254.0.180) oder den Host-<br/>und Domainnamen des Fronius Datamanagers eingeben und bestätigen.</li> <li>Die Webseite des Fronius Datamanagers wird angezeigt.</li> </ul> |
| Fronius Smart<br>Meter IP als Se-<br>kundärzähler | 1 Am Smart Meter IP einloggen (IP WLAN: 192.168.250.181) und unter <b>Erwei-</b><br>terte Einstellungen > Datenschnittstelle > Modbus Adresse entsprechend<br>ändern (1 = Primärzähler)                                                                                                    |
|                                                   | In dem Menübereich <b>Aktuelle Gesamtansicht</b> wird die Leistung der PV-Module,<br>der Eigenverbrauch, die Netzeinspeisung und Batterieladung (falls vorhanden)<br>angezeigt.                                                                                                    |
|                                                   | Der Fronius Smart Meter IP ist als Primärzähler konfiguriert.                                                                                                    |
|                                                   | 10 Auf die Schaltfläche 🗹 klicken, um die Einstellungen zu speichern.                                                                                                    |
|                                                   | 9 Auf die Schaltfläche <b>Ok</b> klicken, wenn der Status OK angezeigt wird. Wenn der Status Zeitüberschreitung angezeigt wird, den Vorgang wiederholen.                                                                                                    |
|                                                   | 8 Die Zählerposition des Zählers (Einspeisepunkt oder Verbrauchspunkt) ein-<br>stellen. Weitere Informationen zur Position des Fronius Smart Meter IP unte<br><b>Positionierung</b> auf Seite <b>12</b> .                                                                                                    |
|                                                   | Smart Meters IP eintragen. Es wird eine statische IP Adresse für den Fronius Smart Meter empfohlen.                                                                                                    |

# WICHTIG!

Pro Wechselrichter kann nur ein Primärzähler, eine Batterie und ein Ohmpilot angeschlossen werden. Auf Grund des hohen Datentransfers der Batterie, belegt die Batterie 2 Teilnehmer.

# **Beispiel:**

| Eingang | Batterie     | Fronius<br>Ohmpilot | Anzahl<br>Primärzähler | Anzahl<br>Sekundärzähler |
|---------|--------------|---------------------|------------------------|--------------------------|
| Modbus  |              |                     | 1                      | 0                        |
|         |              | $\mathbf{x}$        | 1                      | 1                        |
|         | $\bigotimes$ |                     | 1                      | 2                        |
|         | $\bigotimes$ | $\mathbf{x}$        | 1                      | 3                        |

Multizähler-System - Symbolerklärung

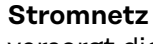

versorgt die Verbraucher im System wenn nicht ausreichend Leistung von den PV-Modulen oder der Batterie zur Verfügung steht.

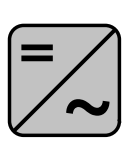

# Wechselrichter im System

z. B. Fronius Primo, Fronius Symo, etc.

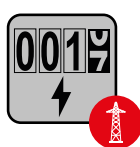

# Verrechnungszähler

misst die für die Abrechnung von Strommengen relevanten Messdaten (vor allem die Kilowattstunden von Netzbezug und Netzeinspeisung). Auf Basis der verrechnungsrelevanten Daten stellt der Stromlieferant einen Netzbezug in Rechnung, und der Abnehmer des Überschusses vergütet die Netzeinspeisung.

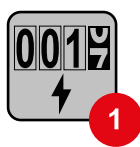

# Primärzähler

erfasst die Lastkurve des Systems und stellt die Messdaten für das Energy Profiling im Fronius Solar.web bereit. Der Primärzähler steuert ebenfalls die dynamische Einspeiseregelung.

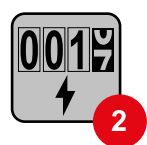

# Sekundärzähler

erfasst die Lastkurve einzelner Verbraucher (z. B. Waschmaschiene, Lampen, Fernseher, Wärmepumpe, etc.) im Verbrauchszweig und stellt die Messdaten für das Energy Profiling im Fronius Solar.web bereit.

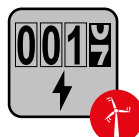

# Erzeugerzähler

erfasst die Lastkurve einzelner Erzeuger (z. B. Windkraftanlage) im Verbrauchszweig und stellt die Messdaten für das Energy Profiling im Fronius Solar.web bereit.

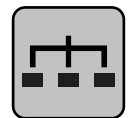

# Modbus-RTU-Slave

z. B. Fronius Ohmpilot, Fronius Solar Battery, etc.

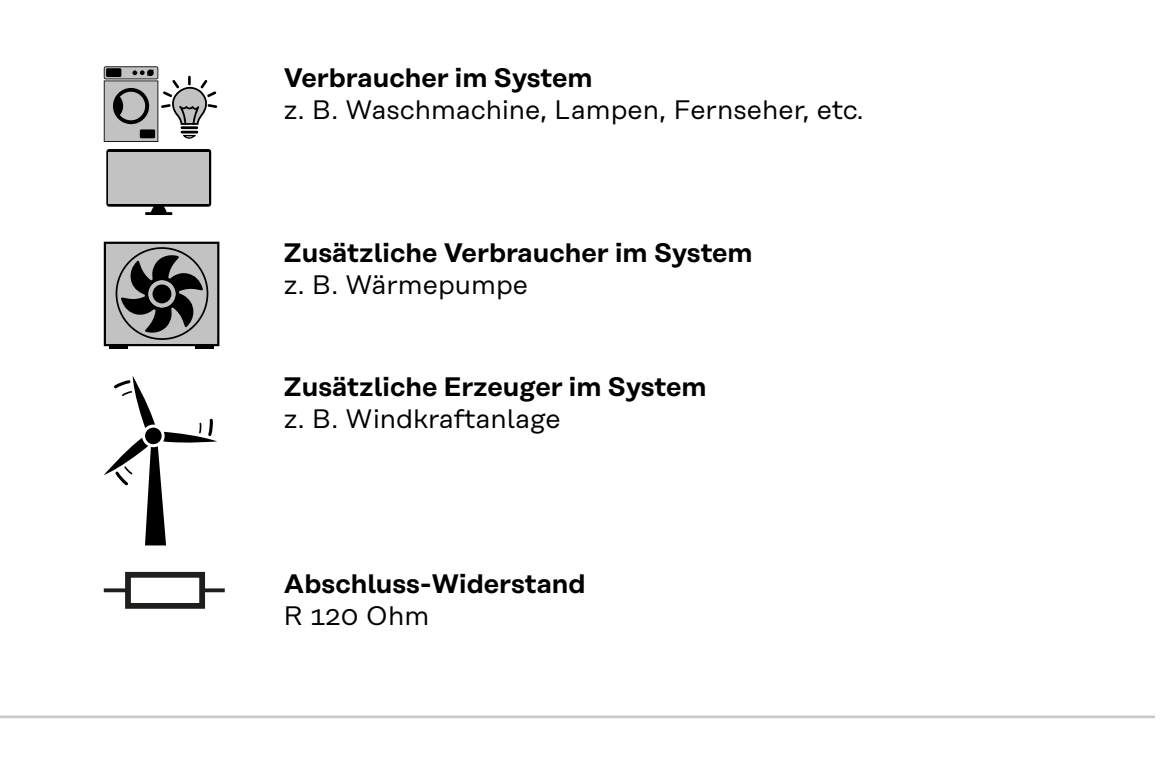

Multizähler-System - Fronius SnapINverter Werden mehrere Fronius Smart Meter verbaut, muss für jeden eine eigene Adresse (siehe **Erweiterte Einstellungen** auf Seite 44) eingestellt werden. Der Primärzähler erhält immer die Adresse 1. Alle weiteren Zähler werden im Adressbereich von 2 bis 14 durchnummeriert. Es können verschiedene Fronius Smart Meter Leistungsklassen gemeinsam verwendet werden.

# WICHTIG!

Max. 3 Sekundärzähler im System verwenden. Zur Vermeidung von Interferenzen wird empfohlen die Abschlusswiderstände gemäß dem Kapitel **Abschluss-Wi-derstände** auf Seite **25** zu installieren.

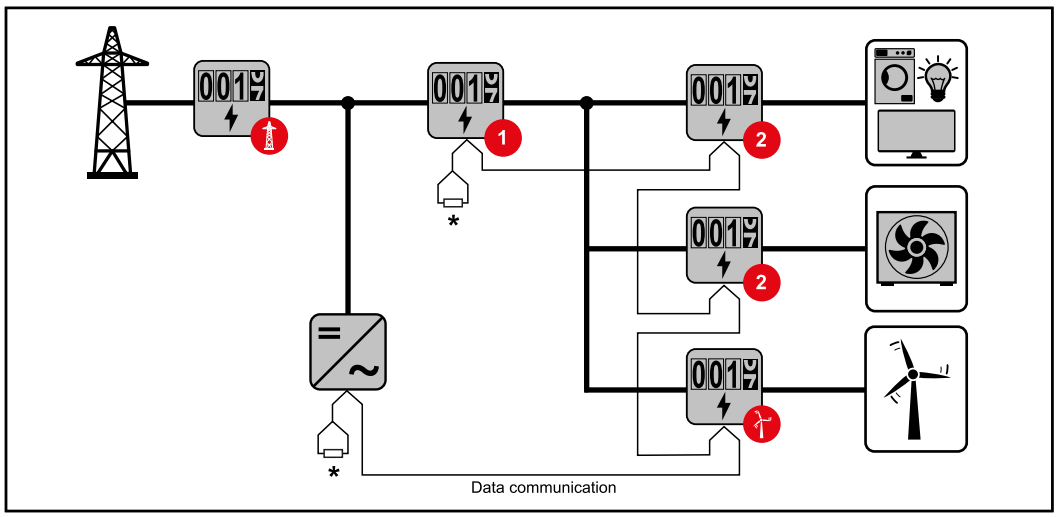

Position des Primärzählers im Verbrauchszweig. \*Abschluss-Widerstand R 120 Ohm

33

DE

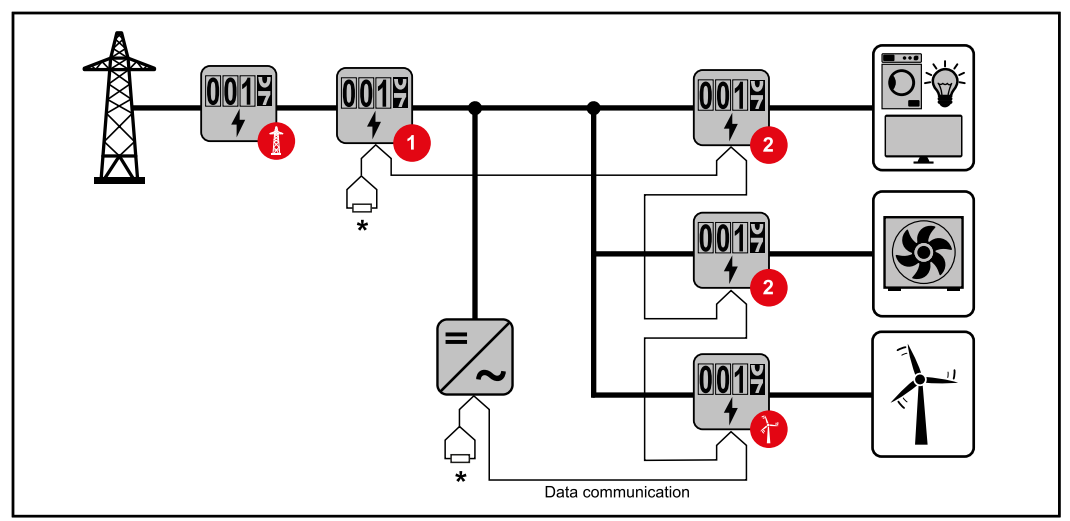

Position des Primärzählers am Einspeisepunkt. \*Abschluss-Widerstand R 120 Ohm

# Folgendes muss in einem Multizähler-System beachtet werden:

- \_
- Jede Modbus Adresse nur einmal vergeben. Die Platzierung der Abschlusswiderstände für jeden Kanal individuell \_ durchführen.

Allgemeines WICHTIG! Einstellungen im Menüpunkt Gerätekonfiguration dürfen nur von geschultem Fachpersonal durchgeführt werden!

Für den Menüpunkt **Gerätekonfiguration** ist die Eingabe des Techniker-Passworts erforderlich.

Dreiphasige oder einphasige Fronius Smart Meter IP können verwendet werden. Die Auswahl erfolgt in beiden Fällen über den Menübereich **Komponenten**. Der Zählertyp wird dabei automatisch ermittelt.

Ein Primärzähler und mehrere Sekundärzähler können ausgewählt werden. Der Primärzähler muss zuerst konfiguriert werden, bevor ein Sekundärzähler ausgewählt werden kann.

Der Fronius Smart Meter IP kann mit Modbus TCP oder Modbus RTU verbunden werden.

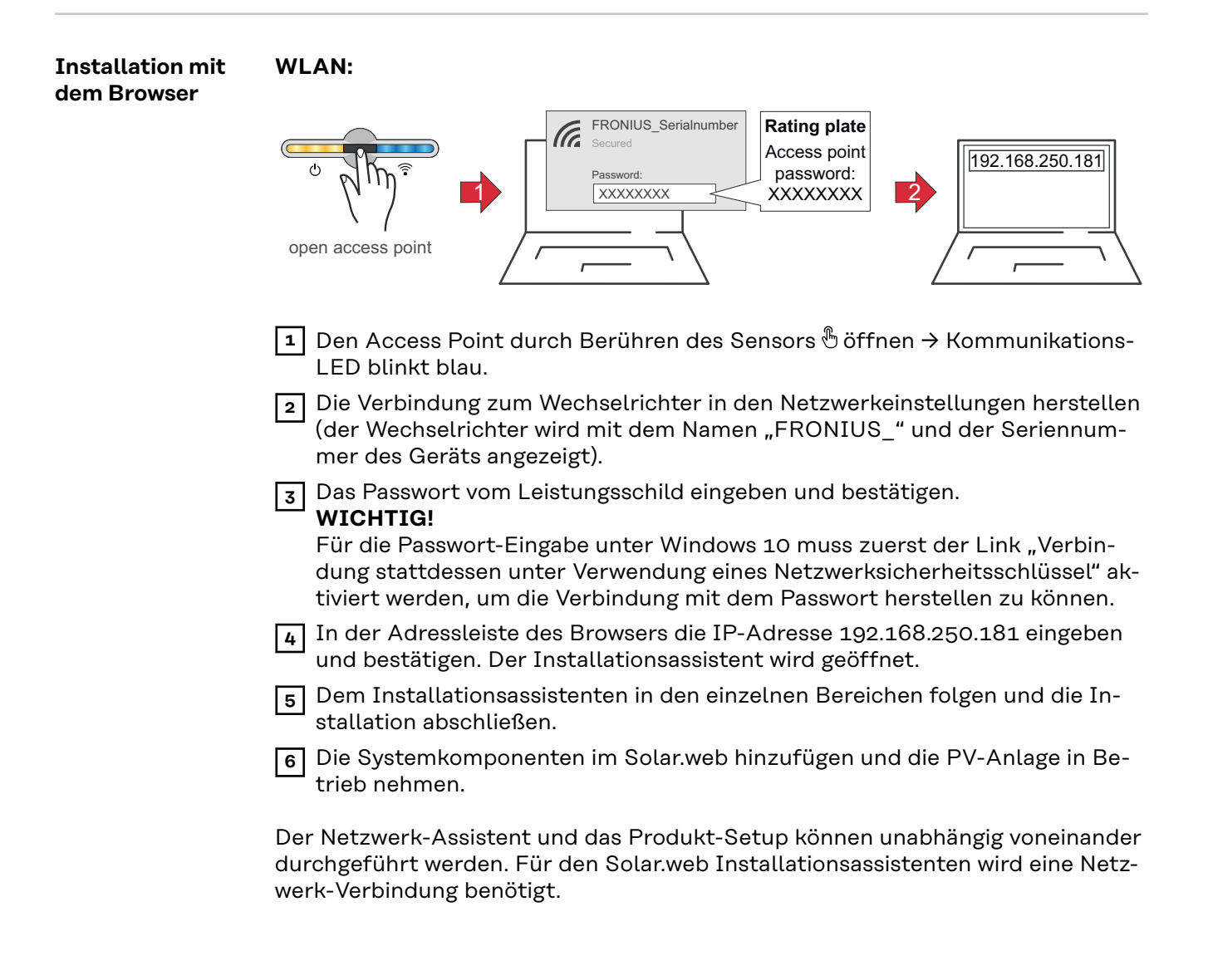

# Ethernet:

|                                                                | LAN<br>() () () () () () () () () () () () () (                                                                                                    |
|----------------------------------------------------------------|----------------------------------------------------------------------------------------------------|
|                                                                | <ol> <li>Die Verbindung zum Wechselrichter (LAN1) mit einem Netzwerkkabel (CAT5<br/>STP oder höher) herstellen.</li> <li>2 Den Access Point durch Berühren des Sensors 1x <sup>®</sup> öffnen → Kommunikati-</li> </ol>                                                                                                    |
|                                                                | ons-LED: blinkt blau.           In der Adressleiste des Browsers die IP-Adresse 169.254.0.180 eingeben und bestätigen. Der Installationsassistent wird geöffnet.                                                                                                    |
|                                                                | 4 Dem Installationsassistenten in den einzelnen Bereichen folgen und die In-<br>stallation abschließen.                                                                                                    |
|                                                                | 5 Die Systemkomponenten im Solar.web hinzufügen und die PV-Anlage in Be-<br>trieb nehmen.                                                                                                    |
|                                                                | Der Netzwerk-Assistent und das Produkt-Setup können unabhängig voneinander<br>durchgeführt werden. Für den Solar.web Installationsassistenten wird eine Netz-<br>werk-Verbindung benötigt.                                                                                                    |
| Fronius Smart<br>Meter IP als<br>Primärzähler<br>konfigurieren | <ol> <li>Die Webseite des Wechselrichters aufrufen.</li> <li>Webbrowser öffnen.</li> <li>In die Adressleiste des Browsers die IP-Adresse (IP-Adresse für WLAN:<br/>192.168.250.181, IP-Adresse für LAN: 169.254.0.180) oder den Host-<br/>und Domainnamen des Wechselrichters eingeben und bestätigen.</li> <li>Die Webseite des Wechselrichters wird angezeigt.</li> </ol> |
|                                                                | 2 Auf die Schaltfläche Gerätekonfiguration klicken.                                                                                                    |
|                                                                | Im Login-Bereich mit Benutzer Techniker und dem Techniker-Passwort an-<br>melden.                                                                                                    |
|                                                                | 4 Den Menübereich Komponenten aufrufen.                                                                                                    |
|                                                                | 5 Auf die Schaltfläche Komponenten hinzufügen klicken.                                                                                                    |
|                                                                | 6 Verbindungsart auswählen (Fronius Smart Meter (RTU) oder Fronius Smart<br>Meter (TCP))                                                                                                    |
|                                                                | 7 In der Dropdown-Liste <b>Position</b> die Position des Zählers ( <b>Einspeisepunkt</b><br>oder <b>Verbrauchspunkt</b> ) einstellen. Weitere Informationen zur Position des<br>Fronius Smart Meter IP unter <b>Positionierung</b> auf Seite <b>12</b> .                                                                                                    |
|                                                                | Bei Verwendung von Fronius Smart Meter (TCP) die IP Adresse des Fronius<br>Smart Meters IP eintragen. Es wird eine statische IP Adresse für den Fronius<br>Smart Meter empfohlen.                                                                                                    |
|                                                                | 9 Auf die Schaltfläche Hinzufügen klicken.                                                                                                    |
|                                                                | 10 Auf die Schaltfläche <b>Speichern</b> klicken, um die Einstellungen zu speichern.                                                                                                    |
|                                                                | Der Fronius Smart Meter IP ist als Primärzähler konfiguriert.                                                                                                    |

| Fronius Smart<br>Meter IP als Se-<br>kundärzähler<br>konfigurieren | <ul> <li>Am Smart Meter IP einloggen (IP WLAN: 192.168.250.181) und unter Erwei-<br/>terte Einstellungen &gt; Datenschnittstelle &gt; Modbus Adresse entsprechend<br/>ändern (1 = Primärzähler)<br/>Diese Einstellung ist bei Verwendung von Modbus TCP und RTU notwendig.</li> </ul>                                                                                       |
|--------------------------------------------------------------------|----------------------------------------------------------------------------------------------------|
|                                                                    | <ul> <li>Die Webseite des Wechselrichters aufrufen.</li> <li>Webbrowser öffnen.</li> <li>In die Adressleiste des Browsers die IP-Adresse (IP-Adresse für WLAN:<br/>192.168.250.181, IP-Adresse für LAN: 169.254.0.180) oder den Host-<br/>und Domainnamen des Wechselrichters eingeben und bestätigen.</li> <li>Die Webseite des Wechselrichters wird angezeigt.</li> </ul> |
|                                                                    | 3 Auf die Schaltfläche Gerätekonfiguration klicken.                                                                                                    |
|                                                                    | Im Login-Bereich mit Benutzer <b>Techniker</b> und dem Techniker-Passwort an-<br>melden.                                                                                                    |
|                                                                    | 5 Den Menübereich Komponenten aufrufen.                                                                                                    |
|                                                                    | 6 Auf die Schaltfläche Komponenten hinzufügen klicken.                                                                                                    |
|                                                                    | Verbindungsart auswählen (Fronius Smart Meter (RTU) oder Fronius Smart<br>Meter (TCP))                                                                                                    |
|                                                                    | In der Dropdown-Liste Position den Zählertyp (Erzeuger-/Verbraucherzähler)<br>auswählen.                                                                                                    |
|                                                                    | Im Eingabefeld Modbus Adresse die zuvor vergebene Adresse eingeben. Die<br>Sekundärzähler Adresse muss mit der am Smart Meter IP eingestellten Mod-<br>bus Adresse übereinstimmen.                                                                                                    |
|                                                                    | 10 Im Eingabefeld Name den Namen des Zählers eingeben.                                                                                                    |
|                                                                    | In der Dropdown-Liste Kategorie die Kategorie (Erzeuger oder Verbraucher) auswählen.                                                                                                    |
|                                                                    | 12 Bei Verwendung von Fronius Smart Meter (TCP) die IP-Adresse des Fronius<br>Smart Meter IP unter IP-Adresse eintragen. Es wird eine statische IP-Adres-<br>se empfohlen                                                                                                    |
|                                                                    | 13 Auf die Schaltfläche Hinzufügen klicken.                                                                                                    |
|                                                                    | <b>14</b> Auf die Schaltfläche <b>Speichern</b> klicken, um die Einstellungen zu speichern.                                                                                                    |
|                                                                    | Der Fronius Smart Meter IP ist als Sekundärzähler konfiguriert.                                                                                                    |
| Modbus Teilneh-<br>mer - Fronius<br>GEN24                          | <b>Modbus RTU:</b> Die Eingänge M0 und M1 können frei gewählt werden. An der Mod-<br>bus Anschlussklemme können auf den Eingängen M0 und M1 jeweils max. 4 Mod-<br>bus Teilnehmer angeschlossen werden.                                                                                                    |
|                                                                    | <b>Modbus TCP:</b> Es können maximal 7 Sekundärzähler im System verwendet wer-<br>den.                                                                                                    |
|                                                                    | <b>WICHTIG!</b><br>Pro Wechselrichter kann nur ein Primärzähler, eine Batterie und ein Ohmpilot an-                                                                                                    |

Pro Wechselrichter kann nur ein Primärzähler, eine Batterie und ein Ohmpilot angeschlossen werden. Auf Grund des hohen Datentransfers der Batterie, belegt die Batterie 2 Teilnehmer.

# Beispiel 1:

| Eingang           | Batterie     | Fronius<br>Ohmpilot | Anzahl<br>Primärzähler | Anzahl<br>Sekundärzähler |
|-------------------|--------------|---------------------|------------------------|--------------------------|
| o snqpow<br>(OW)  | $\mathbf{x}$ |                     | 0                      | 4                        |
|                   |              | $\mathbf{x}$        | 0                      | 2                        |
|                   |              |                     | 0                      | 1                        |
| 1 Sudbus 1<br>(M) | $\bigotimes$ | 8                   | 1                      | 3                        |

Beispiel 2:

| Eingang          | Batterie     | Fronius<br>Ohmpilot | Anzahl<br>Primärzähler | Anzahl<br>Sekundärzähler |
|------------------|--------------|---------------------|------------------------|--------------------------|
| o snqpok<br>(OW) | 8            | 8                   | 1                      | 3                        |
| E C              | $\bigotimes$ | $\bigotimes$        | 0                      | 4                        |
| (TW)             |              | $\bigotimes$        | 0                      | 2                        |
| Σ                | <b>&gt;</b>  |                     | 0                      | 1                        |

Multizähler-System - Symbolerklärung

### Stromnetz

versorgt die Verbraucher im System wenn nicht ausreichend Leistung von den PV-Modulen oder der Batterie zur Verfügung steht.

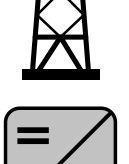

### Wechselrichter im System

z. B. Fronius Primo, Fronius Symo, etc.

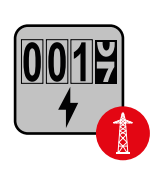

# Verrechnungszähler

misst die für die Abrechnung von Strommengen relevanten Messdaten (vor allem die Kilowattstunden von Netzbezug und Netzeinspeisung). Auf Basis der verrechnungsrelevanten Daten stellt der Stromlieferant einen Netzbezug in Rechnung, und der Abnehmer des Überschusses vergütet die Netzeinspeisung.

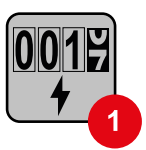

# Primärzähler

erfasst die Lastkurve des Systems und stellt die Messdaten für das Energy Profiling im Fronius Solar.web bereit. Der Primärzähler steuert ebenfalls die dynamische Einspeiseregelung.

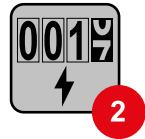

# Sekundärzähler

erfasst die Lastkurve einzelner Verbraucher (z. B. Waschmaschiene, Lampen, Fernseher, Wärmepumpe, etc.) im Verbrauchszweig und stellt die Messdaten für das Energy Profiling im Fronius Solar.web bereit.

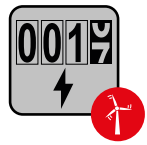

# Erzeugerzähler

erfasst die Lastkurve einzelner Erzeuger (z. B. Windkraftanlage) im Verbrauchszweig und stellt die Messdaten für das Energy Profiling im Fronius Solar.web bereit.

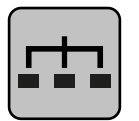

# Modbus-RTU-Slave

z. B. Fronius Ohmpilot, Fronius Solar Battery, etc.

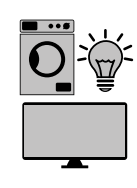

Verbraucher im System z. B. Waschmachine, Lampen, Fernseher, etc.

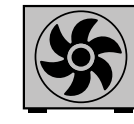

Zusätzliche Verbraucher im System z. B. Wärmepumpe

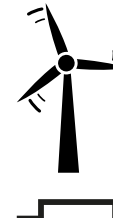

Zusätzliche Erzeuger im System z. B. Windkraftanlage

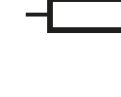

Abschluss-Widerstand R 120 Ohm

Multizähler-System - Fronius GEN24 Wechselrichter Werden mehrere Fronius Smart Meter verbaut, muss für jeden eine eigene Adresse (siehe **Erweiterte Einstellungen** auf Seite 44) eingestellt werden. Der Primärzähler erhält immer die Adresse 1. Alle weiteren Zähler werden im Adressbereich von 2 bis 14 durchnummeriert. Es können verschiedene Fronius Smart Meter Leistungsklassen gemeinsam verwendet werden.

# WICHTIG!

Max. 7 Sekundärzähler im System verwenden. Eine Datenanbindung über RTU sowie TCP ist möglich. Zur Vermeidung von Interferenzen wird empfohlen die Abschlusswiderstände gemäß dem Kapitel **Abschluss-Widerstand Modbus RTU setzen** auf Seite **24** zu installieren.

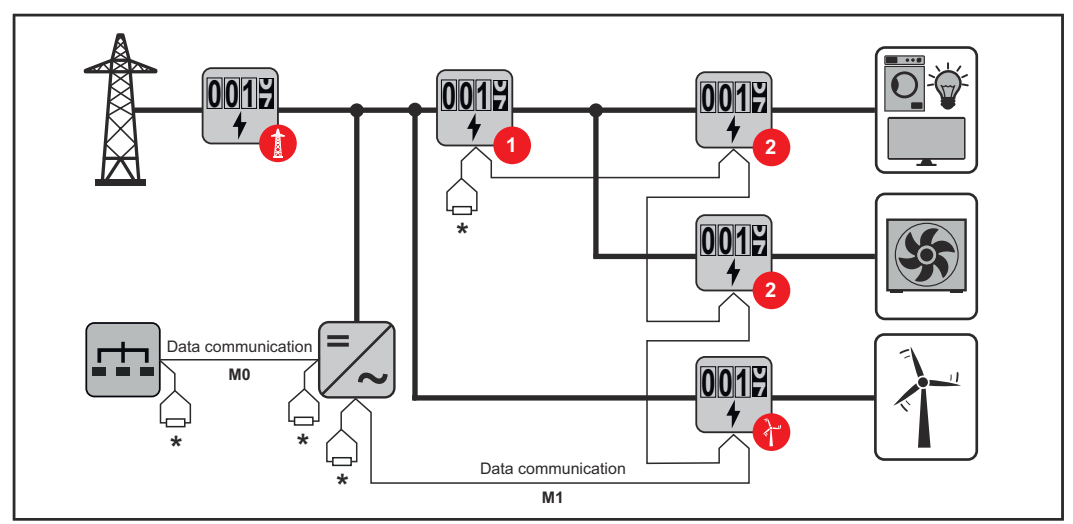

Position des Primärzählers im Verbrauchszweig. \*Abschluss-Widerstand R 120 Ohm

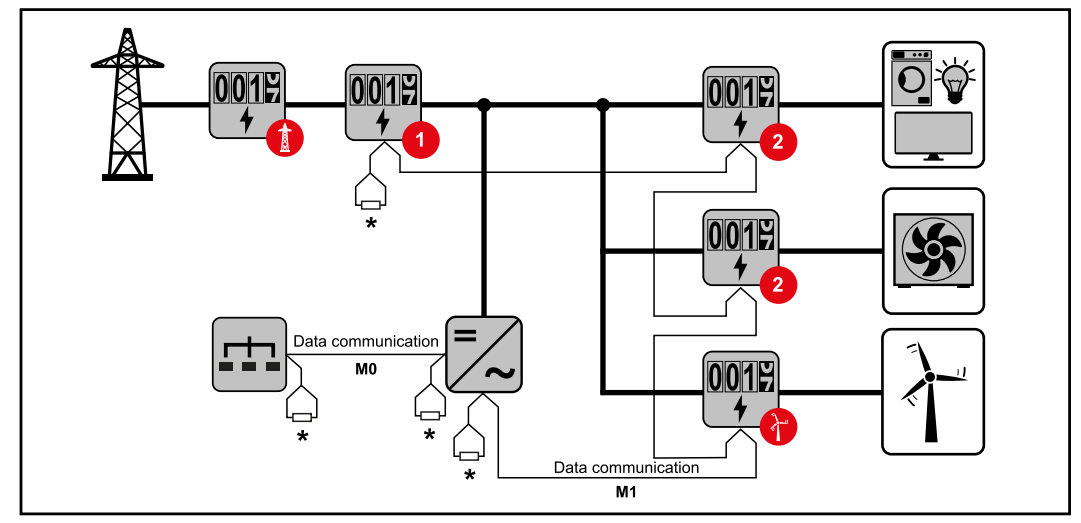

Position des Primärzählers am Einspeisepunkt. \*Abschluss-Widerstand R 120 Ohm

### Folgendes muss in einem Multizähler-System beachtet werden:

- Den Primärzähler und die Batterie auf unterschiedliche Kanäle anschließen (empfohlen).
- Die übrigen Modbus-Teilnehmer gleichmäßig verteilen.
- Jede Modbus Adresse nur einmal vergeben.
- Die Platzierung der Abschlusswiderstände für jeden Kanal individuell durchführen.

# Fronius Smart Meter IP - Webseite

# Übersicht

# Übersicht

Messdaten und Verbindung

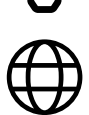

Sprache

Hier kann über das Dropdown-Menü die gewünschte Sprache eingestellt werden.

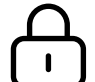

Passwort ändern

Hier kann ein neues Passwort gesetzt werden.

Passwort-Richtlinien

- Mindestens 6 Zeichen
- Mindestens 3 der folgenden 4 Merkmale: Großbuchstaben, Kleinbuchstaben, Zahlen, Sonderzeichen

Wenn das Passwort vergessen wurde, muss der Smart Meter zurückgesetzt werden (siehe Kapitel **Werksreset durchführen** auf Seite **45**.

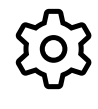

Erweiterte Einstellungen

Für nähere Infos zu den Einstellungen, siehe Kapitel **Erweiterte Einstellungen** auf Seite **44**.

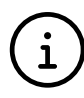

Info

Hier werden verschiedene Informationen zum Fronius Smart IP angezeigt. Diese Infos können im Supportfall hilfreich sein.

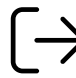

Logout

Mit einem Klick auf den Button, wird der aktuelle Benutzer abgemeldet.

# Einstellungen

#### Erweiterte Einstellungen

Hier kann die WLAN oder LAN Verbindung konfiguriert werden. Es wird die Verwendung einer statischen IP-Adresse empfohlen.

# Zählerwerte

Netzwerk

Hier können alle Werte auf O gesetzt oder Zählerwerte manuell korrigiert werden.

Der Eingangsstrom der Stromwandler kann geändert werden, siehe **Eingangs**strom der Stromwandler ändern auf Seite **45**.

#### Software Update

Hier können Einstellungen bezüglich Software Update getroffen werden. Es ist möglich, ein automatisches Update zu konfigurieren. Die AGBs beachten!

# Datenschnittstellen

Es können mehrere Datenschnittstellen gleichzeitig verwendet werden

Detailansichten - Das Eingeben der UI-Login-Daten ist erforderlich.

- Expertenansicht: Es werden alle verfügbaren Messwerte des Fronius Smart Meters IP angezeigt.
- **REST/JSON**: Die aktuellen Messdaten werden angezeigt.
- **REST/XML**: Nur sichtbar, wenn unter Datenschnittstellen die **REST/XML** Schnittstelle aktiviert ist. Die aktuellen Messdaten werden angezeigt.

# Datenschnittstellen

- REST/XML: Zum Aktivieren der REST/XML Schnittstelle.
- Fronius Backend: Über das Fronius Backend kann eine Verbindung zu einem MQTT-Broker eingerichtet werden. Diese Einstellung wird zum Beispiel für Fronius Emil benötigt. Für nähere Infos wenden Sie sich an Ihren Fronius Systempartner.
- Modbus (TCP und RTU):
  - Modbus Adresse: Muss im Multizähler-Betrieb entsprechend geändert werden (1 = Primärzähler)
  - **Modbus TCP Port**: Dieser Wert muss mit der Einstellung am Wechselrichter übereinstimmen (Standard Port: 502).

#### **Ein-/Mehrphasig**

Hier kann die Anschlussart des Fronius Smart Meters IP ausgewählt werden.

#### Gerät neu starten

Mit einem Klick auf **Gerät neu starten** wird der Fronius Smart Meter IP neu gestartet.

# Werksreset durchführen

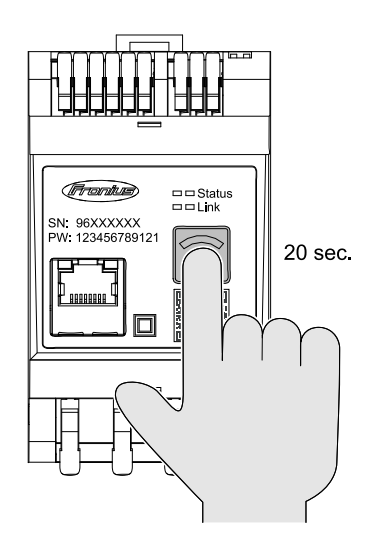

Wenn die Taste **WLAN Accesspoint und Reset** 20 Sekunden lang gedrückt wird, wird ein Werksreset des Fronius Smart Meters IP durchgeführt. Alle LEDs am Fronius Smart Meter IP erlöschen und das Gerät bootet neu (kann einige Minuten dauern).

Alle Werte werden auf O gesetzt und die Konfiguration wird zurückgesetzt. Nach einem Werksreset muss das Gerät neu konfiguriert werden.

| Eingangsstrom<br>der Stromwand-<br>ler ändern | <ul> <li>Der Eingangsstrom der Stromwandler kann nach der Inbetriebnahme geändert werden:</li> <li>1 Menü Erweiterte Einstellungen &gt; Zählerwerte öffnen.</li> <li>2 Button Stromwandler klicken.</li> <li>3 Eingangsstrom der angeschlossenen Stromwandler in Ampere eingeben und auf Weiter klicken.<br/>Der Eingangsstrom-Wert ist am Stromwandler aufgedruckt oder in einem Begleitdokument zu finden.</li> <li>4 Die Änderung des Wertes, durch einen Klick auf Speichern bestätigen.</li> </ul> |
|-----------------------------------------------|----------------------------------------------------------------------------------------------------|
|                                               |                                                                                                    |

# Anhang

# Pflege, Wartung und Entsorgung

| Wartung    | Wartungs- und Service-Tätigkeiten dürfen nur von Fronius-geschultem Service-<br>personal durchgeführt werden.                                                                                                    |
|------------|----------------------------------------------------------------------------------------------------|
| Reinigung  | Den Fronius Smart Meter bei Bedarf mit einem feuchten Tuch abwischen.<br>Keine Reinigungsmittel, Scheuermittel, Lösungsmittel oder ähnliches zum Reini-<br>gen des Smart Meters verwenden.                                                                                                    |
| Entsorgung | Elektro- und Elektronik-Altgeräte müssen gemäß EU-Richtlinie und nationalem<br>Recht getrennt gesammelt und einer umweltgerechten Wiederverwertung zu-<br>geführt werden. Gebrauchte Geräte sind beim Händler oder über ein lokales, au-<br>torisiertes Sammel- und Entsorgungssystem zurückzugeben. Eine fachgerechte<br>Entsorgung des Altgeräts fördert eine nachhaltige Wiederverwertung von stoffli-<br>chen Ressourcen. Ein Ignorieren kann zu potenziellen Auswirkungen auf die Ge-<br>sundheit/Umwelt führen. |
|            | <b>Verpackungsmaterialien</b><br>Getrennte Sammlung. Prüfen Sie die Vorschriften Ihrer Gemeinde. Verringern<br>Sie das Volumen des Kartons.                                                                                                    |

# **Technische Daten**

| Technische Da- | Modbus Übertragungsgeschwindigkeit: 9600 baud |
|----------------|-----------------------------------------------|
| ten            | Paritätsbit: keines                           |

# Software-Version:

- Fronius GEN24 & Tauro: volle Kompatibilität ab Version 1.24.1
- Fronius SnapINverter (Fronius Datamanager 2.0): volle Kompatibilität ab Version 3.28.1
- Fronius Symo Hybrid: volle Kompatibilität ab Version 1.28.1

| Messeingang                                                             |                                                                 |  |
|-------------------------------------------------------------------------|-----------------------------------------------------------------|--|
| Nennspannung (3-phasig) inklusive To-<br>leranz                         | 208 - 480 V                                                     |  |
| Nennspannung (1-phasig) inklusive To-<br>leranz                         | 100 - 240 V                                                     |  |
| Eigenverbrauch                                                          | 30 mA                                                           |  |
| Nennfrequenz<br>Toleranz                                                | 50 - 60 Hz<br>47 - 63 Hz                                        |  |
| Maximalstrom, I <sub>max</sub>                                          | 5000 A                                                          |  |
| Stromwandler (kCT)                                                      | 1 - 5000<br>z. B. CT 800/333mV                                  |  |
| Überlast kurzzeitig<br>(EN IEC 62053-21, EN IEC 62053-23)               | 3x I <sub>max</sub> / 20 s                                      |  |
| Eigenverbrauch (max. Strom)                                             | max. 5 W                                                        |  |
| Stromverzerrungs-Faktor                                                 | gem. EN IEC 62053-21                                            |  |
| Leistungsfaktor<br>Arbeitsbereich<br>(EN IEC 62053-21, EN IEC 62053-23) | aktiv cosφ 0,5 ind - 0,8 cap,<br>reaktiv sinφ 0,5 ind - 0,5 cap |  |

| Energie |                                                                             |          |
|---------|-----------------------------------------------------------------------------|----------|
|         | Genauigkeit Wirkenergie<br>(EN IEC 62053-21) / Klasse B (EN IEC<br>50470-3) | Klasse 1 |
|         | Genauigkeit Blindenergie<br>(EN IEC 62053-23)                               | Klasse 2 |
|         | Ansprechzeit nach dem Einschalten<br>(EN IEC 62053-21, EN IEC 62053-23)     | < 5 s    |

| Ausgang                                                                  |                    |  |
|--------------------------------------------------------------------------|--------------------|--|
| Kommunikation RS485<br>Galvanisch getrennt von Eingang und Hilfsspannung |                    |  |
| Standard                                                                 | RS485 - 3 Leiter   |  |
| Übertragung                                                              | seriell, asynchron |  |
| Protokoll                                                                | Modbus RTU         |  |
| Adressen                                                                 | 1 - 255            |  |

| Ausgang     |                   |  |
|-------------|-------------------|--|
| Bitanzahl   | 8                 |  |
| Stoppbit    | 1                 |  |
| Paritätsbit | none - even - odd |  |
| Baudrate    | 9600 bit/s        |  |
| Antwortzeit | ≤ 200 ms          |  |

| WLAN                       |                                                                                                    |
|----------------------------|----------------------------------------------------------------------------------------------------|
| Frequenzbereich            | 2412 - 2472 MHz                                                                                                    |
| Benützte Kanäle / Leistung | Kanal: 1-13 b,g,n HT20<br>Kanal: 3-9 HT40<br><18 dBm                                                                                                    |
| Modulation                 | 802.11b: DSSS (1Mbps DBPSK,<br>2Mbps DQPSK, 5.5/11Mbps CCK)<br>802.11g: OFDM (6/9Mbps BPSK,<br>12/18Mbps QPSK, 24/36Mbps 16-<br>QAM, 48/54Mbps 64-QAM)<br>802.11n: OFDM (6.5 BPSK, QPSK,<br>16-QAM, 64-QAM) |

| Isolation (EN IEC 62052-11, EN IEC 62053-21) |                                                                                      |  |
|----------------------------------------------|--------------------------------------------------------------------------------------|--|
| Installationskategorie                       | II                                                                                   |  |
| Verschmutzungsgrad                           | PD2                                                                                  |  |
| Isolationsspannung                           | 4 kV RMS                                                                             |  |
| Stoßspannungs-Festigkeit<br>Prüfkreis        | 4 kV 1,2/60 μs<br>Spannungseingang, Stromwandlerein-<br>gang, Kommunikation          |  |
| Prüfspannung<br>Prüfkreis                    | 2,5 kV RMS. 50 Hz/1 min<br>Spannungseingang, Stromwandlerein-<br>gang, Kommunikation |  |
| Prüfspannung<br>Prüfkreis                    | 4 kV RMS. 50 Hz/1 min<br>alle Kreise und Erde                                        |  |

| Elektromagnetische Verträglichkeit |  |
|------------------------------------|--|
| Test gem. EN IEC 62052-11          |  |

| Arbeitsbedingungen                                                           |                |
|------------------------------------------------------------------------------|----------------|
| Referenztemperatur                                                           | 25° C (± 5° C) |
| Arbeitsbereich                                                               | -25 bis +55° C |
| Grenztemperatur für Lagerung und<br>Transport                                | -30 bis +80° C |
| Max. Luftfeuchtigkeit                                                        | 93%            |
| Max. Verlustleistung (zur thermischen<br>Dimensionierung des Schaltschranks) | ≤ 6 W          |
| Überspannungskategorie                                                       | OVIII          |

| Gehäuse              |                                        |
|----------------------|----------------------------------------|
| Gehäuse              | 3 TE nach DIN 43880                    |
| Anschluss            | Federzugklemmen                        |
| Befestigung          | schnappbar auf DIN-Hutschiene 35<br>mm |
| Gehäusematerial      | PA-765 UL                              |
| Schutzart (EN 60529) | IP20 Gehäuse, IP30 Anschlüsse          |
| Gewicht              | 132 Gramm                              |

| Anschlussklemmen                      |                                                      |  |
|---------------------------------------|------------------------------------------------------|--|
| Spannungseingang                      |                                                      |  |
| Draht                                 | min. 1,5 mm² / max. 4 mm²                            |  |
| Datenausgang und Stromwandler-Eingang |                                                      |  |
| Draht                                 | min. 0,25 mm <sup>2</sup> / max. 2,5 mm <sup>2</sup> |  |

# Fronius Werks-<br/>garantieDetaillierte, länderspezifische Garantiebedingungen sind im Internet erhältlich:<br/>www.fronius.com/solar/garantie

Um die volle Garantielaufzeit für Ihren neu installierten Fronius Wechselrichter oder Speicher zu erhalten, registrieren Sie sich bitte unter: www.solarweb.com.

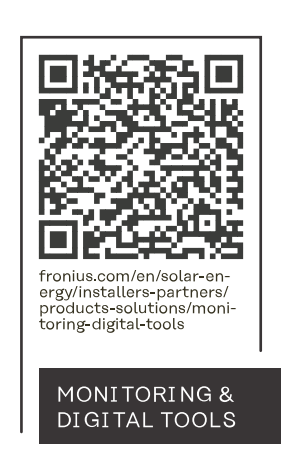

# Fronius International GmbH

Froniusstraße 1 4643 Pettenbach Austria contact@fronius.com www.fronius.com

At <u>www.fronius.com/contact</u> you will find the contact details of all Fronius subsidiaries and Sales & Service Partners.